# 排除Firepower威脅防禦和ASA組播PIM故障

目錄 簡介 必要條件 <u>需求</u> <u>採用元件</u> <u>背景資訊</u> <u>組播路由基礎知識</u> <u>縮寫/縮寫</u> 任務1-PIM稀疏模式(靜態RP) <u>任務2 — 配置PIM引導路由器(BSR)</u> <u>故障排除方法</u> <u>PIM故障排除命令(備忘單)</u> 已知的問題 <u>vPC Nexus不支援PIM</u> <u>不支援目標區域</u> <u>由於HSRP,防火牆不會向上游路由器傳送PIM消息</u> <u>當防火牆不是LAN網段中的DR時,不將其視為LHR</u> 由於反向路徑轉發檢查失敗,防火牆丟棄組播資料包 Firewall does not Generate PIM join when PIM Switchover to Source-tree (在PIM切換到源樹時 <u>,防火牆不會生成PIM加入)</u> 防火牆由於轉發速率限制而丟棄前幾個資料包 <u>篩選ICMP多點傳送流量</u> <u>已知PIM組播缺陷</u>

<u>相關資訊</u>

## 簡介

本檔案將說明Firepower威脅防禦(FTD)和調適型安全裝置(ASA)如何實施通訊協定無關多點傳送 (PIM)。

## 必要條件

### 需求

基本IP路由知識。

採用元件

本文中的資訊是根據特定實驗室環境內的裝置所建立。文中使用到的所有裝置皆從已清除(預設))的組態來啟動。如果您的網路運作中,請確保您瞭解任何指令可能造成的影響。

本文中的資訊係根據以下軟體和硬體版本:

- Cisco Firepower 4125威脅防禦版本7.1.0。
- Firepower管理中心(FMC)版本7.1.0。
- 思科調適型安全裝置軟體版本9.17(1)9。

## 背景資訊

組播路由基礎知識

- 單播將資料包轉發到目的地,而multicast將資料包轉發到遠離源的位置。
- 多點傳送網路裝置(防火牆/路由器等)透過反向路徑轉送(RPF)轉送封包。請注意,RPF與單 播中用於防止特定型別攻擊的uRPF不同。RPF可以定義為一種將組播資料包從源轉發到通向 組播接收器的介面之外的機制。它的主要作用是防止流量環路和確保正確的流量路徑。
- PIM等組播協定有3個主要功能:

1.查詢上游介面(距離源最近的介面)。

2.查詢與特定多點傳播流(通向接收器的介面)關聯的下游介面。

3.維護組播樹(新增或刪除樹分支)。

- 可以使用以下兩種方法之一來構建和維護組播樹:隱式聯合(泛洪和修剪)或顯式聯合(拉模型)。PIM密集模式(PIM-DM)使用隱式聯合,而PIM稀疏模式(PIM-SM)使用顯式聯合。
- 組播樹可以是共用樹也可以是基於源樹:
  - ◎ 共用樹使用Rendezvous Point(RP)的概念,並記為(\*, G),其中G =組播組IP。
  - ◎基於源的樹在源位置紮根,不使用RP,並記作(S, G),其中S =組播源/伺服器的IP。
- 組播轉發模型:
  - ◎ 任意源組播(ASM)傳送模式使用共用樹(\*,G),其中任何源都可以傳送組播流。
  - 來源特定多點傳送(SSM)使用來源型樹狀目錄(S、G)和IP範圍232/8。
  - 。雙向(BiDir)是一種共用樹(\*,G),控制平面和資料平面流量均通過RP。
- 可以使用以下方法之一配置或選擇交匯點:
  - ◎ 靜態RP
  - ◎ 自動RP
  - ◎ 啟動路由器(BSR)

| P | IM | 模 | 式 | 摘 | 要 |
|---|----|---|---|---|---|
|---|----|---|---|---|---|

| PIM模式   | RP | 共用樹 | 表示法               | IGMP     | 支援的ASA/FTD |
|---------|----|-----|-------------------|----------|------------|
| PIM稀疏模式 | 是  | 是   | (*, G)和<br>(S, G) | v1/v2/v3 | 是          |

| PIM密集模式                | 否 | 否 | (S、G)  | v1/v2/v3 | 否*  |
|------------------------|---|---|--------|----------|-----|
| PIM雙向模式                | 是 | 是 | (*, G) | v1/v2/v3 | 是   |
| PIM來源特定多點<br>傳送(SSM)模式 | 否 | 否 | (S、G)  | v3       | 否** |

\*自動RP =自動RP流量可以通過

\*\* ASA/FTD不能是最後一跳裝置

RP配置摘要

| 交匯點配置 | ASA/FTD           |
|-------|-------------------|
| 靜態RP  | 是                 |
| 自動RP  | 否,但自動RP控制平面流量可以通過 |
| BSR   | 是,但不支援C-RP        |

註:開始排除任何組播問題之前,必須清晰地檢視組播拓撲。具體來說,至少您需要知道:
 —防火牆在組播拓撲中扮演什麼角色?

-RP是誰?

- 組播流的傳送者是誰(源IP和組播組IP)?
- 組播流的接收者是誰?
- 控制平面(IGMP/PIM)或資料平面(組播流)本身是否有問題?

## 縮寫/縮寫

| 縮寫說明 | 說明                         |
|------|----------------------------|
| FHR  | 第一跳路由器 — 直接連線到組播流量源的一跳。    |
| LHR  | 最後一跳路由器 — 直接連線到組播流量接收者的跳數。 |

| RP   | 交匯點          |
|------|--------------|
| DR   | 指定路由器        |
| SPT  | 最短路徑樹        |
| RPT  | 集結點(RP)樹,共用樹 |
| RPF  | 反向路徑轉送       |
| 石油   | 傳出介面清單       |
| MRIB | 多點傳送路由資訊庫    |
| MFIB | 組播轉發資訊庫      |
| ASM  | 任意來源多點傳送     |
| BSR  | 啟動路由器        |
| SSM  | 來源特定多點傳送     |
| FP   | 快速路徑         |
| SP   | 慢速路徑         |
| СР   | 控制點          |
| PPS  | 每秒資料包速率      |

任務1 - PIM稀疏模式(靜態RP)

拓撲

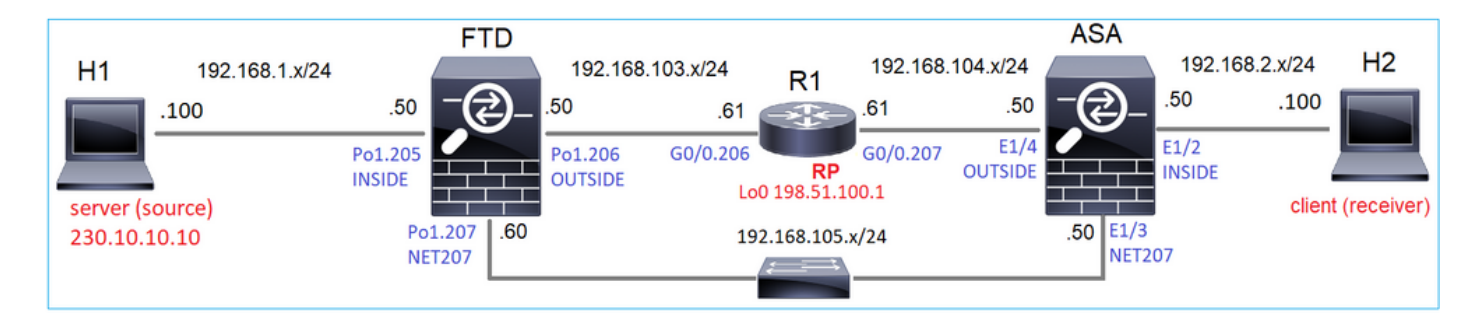

在拓撲中配置組播PIM稀疏模式,將R1(198.51.100.1)配置為RP。

### 解決方案

### FTD組態:

| Firewall Management                                                           | Center                  | Overview                              | Analysis                    | Policies       | Devices                                      | Objects                                  | Integration                      |                             | Deploy             |
|-------------------------------------------------------------------------------|-------------------------|---------------------------------------|-----------------------------|----------------|----------------------------------------------|------------------------------------------|----------------------------------|-----------------------------|--------------------|
| FTD4125-1<br>Cisco Firepower 4125 Threat Defense<br>Device Routing Interfaces | e<br>Inline Sets        | DHCP                                  |                             |                |                                              |                                          |                                  |                             |                    |
| Manage Virtual Routers                                                        | Enable Mult<br>Protocol | ticast Routing (En<br>Neighbor Filter | abling Multic<br>Bidirectio | ast Routing ch | eckbox will er<br>Filter Ren                 | nable both IGMP<br>dezvous Points        | and PIM on all In<br>Route Tree  | terfaces.)<br>Request Filte | r Bootstrap Router |
| Virtual Router Properties<br>ECMP                                             | Generate ol             | lder IOS compatit                     | ole register n              | nessages(enat  | Add Ren                                      | dezvous Point is<br>Idezvous Poir        | an IOS router)<br>nt             | 0                           |                    |
| OSPF<br>OSPFv3                                                                | Rendezvous F            | Point                                 |                             | Multio         | Rendezvou<br>RP_198.                         | s Point IP addres                        | ss:* +                           | s                           | List Point         |
| EIGRP<br>RIP<br>Policy Based Routing                                          |                         |                                       |                             |                | <ul> <li>Use thi</li> <li>Use thi</li> </ul> | s RP for all Multi<br>s RP for all Multi | cast Groups<br>cast Groups as sp | becified                    |                    |
| ∨ BGP<br>IPv4                                                                 |                         |                                       |                             |                | <b>below</b><br>Standard A                   | Access List:*                            | × +                              |                             |                    |
| IPv6<br>Static Route<br>└─ Multicast Routing                                  |                         |                                       |                             |                |                                              |                                          | Cancel                           | ОК                          |                    |
| IGMP<br>PIM<br>Multicast Routes                                               |                         |                                       |                             |                |                                              |                                          |                                  |                             |                    |

無法同時為IGMP Stub路由和PIM配置ASA/FTD:

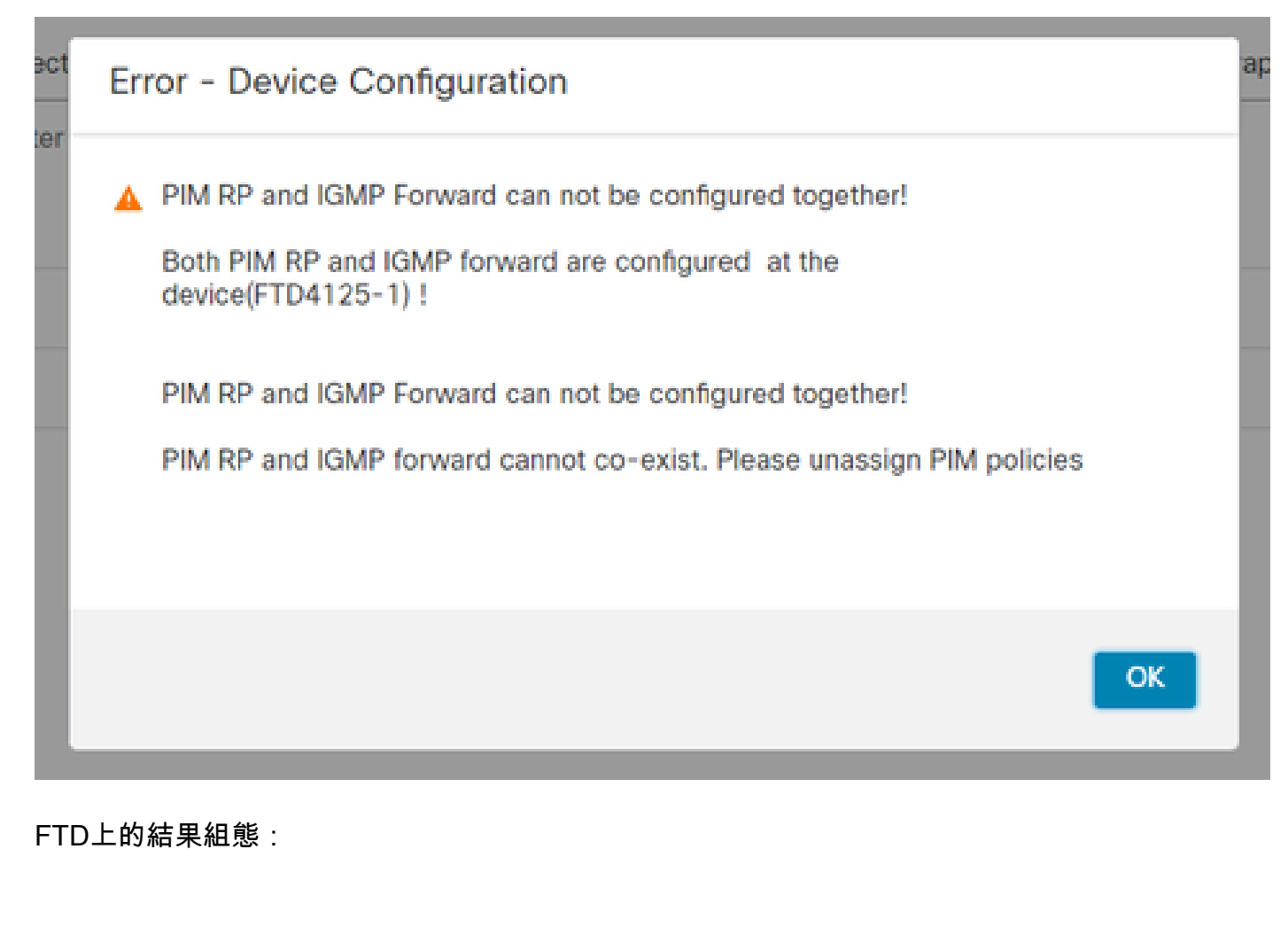

firepower#

show running-config multicast-routing

multicast-routing

<-- Multicast routing is enabled globally on the device

firepower#

show running-config pim

pim rp-address 198.51.100.1

<-- Static RP is configured on the firewall

firepower#

ping 198.51.100.1

Type escape sequence to abort. Sending 5, 100-byte ICMP Echos to 198.51.100.1, timeout is 2 seconds: Success rate is 100 percent (5/5), round-trip min/avg/max = 1/1/1 ms

### 在ASA防火牆上有一個類似的配置:

<#root>

```
asa(config)#
```

multicast-routing

asa(config)#

pim rp-address 198.51.100.1

#### RP配置(思科路由器):

#### <#root>

```
ip multicast-routing
                                       <-- The router is the RP
ip pim rp-address 198.51.100.1
interface GigabitEthernet0/0.206
encapsulation dot1Q 206
ip address 192.168.103.61 255.255.255.0
ip pim sparse-dense-mode
                                         <-- The interface participates in multicast routing
ip ospf 1 area 0
!
interface GigabitEthernet0/0.207
encapsulation dot1Q 207
ip address 192.168.104.61 255.255.255.0
ip pim sparse-dense-mode
                                         <-- The interface participates in multicast routing
ip ospf 1 area 0
I
interface Loopback0
ip address 198.51.100.1 255.255.255.255
<-- The router is the RP
ip pim sparse-dense-mode
                                       <-- The interface participates in multicast routing
```

ip ospf 1 area 0

### 驗證

當沒有多點傳播流量(傳送者或接收器)時,驗證FTD上的多點傳播控制平面:

| <#r | oot> |
|-----|------|
|-----|------|

firepower#

show pim interface

| Address        | Interface | PIM | Nbr<br>Count | Hello<br>Intvl | DR<br>Prior | DR          |
|----------------|-----------|-----|--------------|----------------|-------------|-------------|
| 192.168.105.60 | NET207    | on  | 1            | 30             | 1           | this system |

#### <-- PIM enabled on the interface. There is 1 PIM neighbor

| 192.168.1.50   | INSIDE     | on  | 0 | 30 | 1 | this system    | < PIM enabled on |
|----------------|------------|-----|---|----|---|----------------|------------------|
| 0.0.0          | diagnostic | off | 0 | 30 | 1 | not elected    |                  |
| 192.168.103.50 | OUTSIDE    | on  | 1 | 30 | 1 | 192.168.103.61 | < PIM enabled on |

### 檢驗PIM鄰居:

#### <#root>

firepower#

#### show pim neighbor

| Neighbor Address | Interface | Uptime   | Expires DR pri  | Bidir |
|------------------|-----------|----------|-----------------|-------|
| 192.168.105.50   | NET207    | 00:05:41 | 00:01:28 1      | В     |
| 192.168.103.61   | OUTSIDE   | 00:05:39 | 00:01:32 1 (DR) |       |

### RP通告整個組播組範圍:

#### <#root>

firepower#

#### show pim group-map

| Group Range    | Proto   | Client | Groups | RP address   | Info                        |            |
|----------------|---------|--------|--------|--------------|-----------------------------|------------|
| 224.0.1.39/32* | DM      | static | 0      | 0.0.0.0      |                             |            |
| 224.0.1.40/32* | DM      | static | 0      | 0.0.0.0      |                             |            |
| 224.0.0.0/24*  | L-Local | static | 1      | 0.0.0.0      |                             |            |
| 232.0.0.0/8*   | SSM     | config | 0      | 0.0.0.0      |                             |            |
| 224.0.0.0/4*   | SM      | config | 2      | 198.51.100.1 | RPF: OUTSIDE,192.168.103.61 | < The mult |
| 224.0.0.0/4    | SM      | static | 0      | 0.0.0.0      | RPF: ,0.0.0.0               |            |

防火牆路由表包含一些不相關的條目(239.255.255.250是MAC OS和Microsoft Windows等供應商使 用的簡單服務發現協定(SSDP)):

<#root>

firepower#

show mroute

Multicast Routing Table
Flags: D - Dense, S - Sparse, B - Bidir Group, s - SSM Group,
 C - Connected, L - Local, I - Received Source Specific Host Report,
 P - Pruned, R - RP-bit set, F - Register flag, T - SPT-bit set,
 J - Join SPT
Timers: Uptime/Expires
Interface state: Interface, State
(\*, 239.255.255.250), 00:17:35/never, RP 198.51.100.1, flags: SCJ
Incoming interface: OUTSIDE
 RPF nbr: 192.168.103.61
Immediate Outgoing interface list:
 INSIDE, Forward, 00:17:35/never

在防火牆和RP之間構建了一個PIM隧道:

<#root>

firepower#

show pim tunnel

| Interface | RP Address   | Source Address |
|-----------|--------------|----------------|
| Tunnel0   | 198.51.100.1 | 192.168.103.50 |

<-- PIM tunnel between the FTD and the RP

也可以在防火牆連線表中看到PIM隧道:

#### <#root>

firepower#

show conn all detail address 198.51.100.1
...
PIM OUTSIDE: 198.51.100.1/0 NP Identity Ifc: 192.168.103.50/0,

<-- PIM tunnel between the FTD and the RP , flags , idle 16s, uptime 3m8s, timeout 2m0s, bytes 6350 Connection lookup keyid: 153426246

### 在ASA防火牆上進行驗證:

#### <#root>

asa#

show pim neighbor

| Neighbor Address | Interface | Uptime   | Expires DR pri Bidir |
|------------------|-----------|----------|----------------------|
| 192.168.105.60   | NET207    | 2d21h    | 00:01:29 1 (DR) B    |
| 192.168.104.61   | OUTSIDE   | 00:00:18 | 00:01:37 1 (DR)      |

#### <#root>

asa#

show pim tunnel

| Interface | RP Address   | Source Address |
|-----------|--------------|----------------|
| Tunnel0   | 198.51.100.1 | 192.168.104.50 |

<-- PIM tunnel between the ASA and the RP

RP(思科路由器)RP驗證。SSDP和自動RP有一些組播組:

#### <#root>

Router1#

show ip pim rp

Group: 239.255.255.250, RP: 198.51.100.1, next RP-reachable in 00:01:04 Group: 224.0.1.40, RP: 198.51.100.1, next RP-reachable in 00:00:54

### 接收方宣佈其存在時進行驗證

注意:本節顯示的防火牆命令完全適用於ASA和FTD。

ASA獲取IGMP成員身份報告消息並建立IGMP和mroute(\*, G)條目:

#### <#root>

asa#

show igmp group 230.10.10.10

| IGMP Connected ( | Group Membership |          |          |               |                           |
|------------------|------------------|----------|----------|---------------|---------------------------|
| Group Address    | Interface        | Uptime   | Expires  | Last Reporter |                           |
| 230.10.10.10     | INSIDE           | 00:01:15 | 00:03:22 | 192.168.2.100 | < Host 192.168.2.100 repo |

ASA防火牆為組播組建立路由:

<#root>

asa#

show mroute 230.10.10.10

```
Multicast Routing Table
Flags: D - Dense, S - Sparse, B - Bidir Group, s - SSM Group,
        C - Connected, L - Local, I - Received Source Specific Host Report,
        P - Pruned, R - RP-bit set, F - Register flag, T - SPT-bit set,
        J - Join SPT
Timers: Uptime/Expires
Interface state: Interface, State
```

(\*, 230.10.10.10)

, 00:00:17/never,

RP 198.51.100.1

, flags: SCJ

<-- The mroute for group 230.10.10.10

Incoming interface: OUTSIDE

<-- Expected interface for a multicast packet from the source. If the packet is not received on this int

RPF nbr: 192.168.104.61

```
Immediate Outgoing interface list:
    INSIDE, Forward, 00:01:17/never
```

```
<-- The OIL points towards the rece
```

另一個防火牆驗證是PIM拓撲輸出:

<#root>

asa#

show pim topology 230.10.10.10

. . .

JP: Join(00:00:33) RPF: OUTSIDE,192.168.104.61 Flags: LH INSIDE 00:03:15 fwd LI LH

## 💊 註:如果防火牆沒有通向RP的路由,則debug pim 輸出顯示RPF查詢失敗

debug pim 輸出中的RPF查詢失敗:

<#root>

asa#

debug pim

IPv4 PIM: RPF lookup failed for root 198.51.100.1

<-- The RPF look fails because the

IPv4 PIM: RPF lookup failed for root 198.51.100.1

IPv4 PIM: (\*,230.10.10.10) Processing Periodic Join-Prune timer IPv4 PIM: (\*,230.10.10.10) J/P processing IPv4 PIM: (\*,230.10.10.10) Periodic J/P scheduled in 50 secs IPv4 PIM: (\*,230.10.10.10) No RPF neighbor to send J/P

如果一切正常,防火牆會向RP傳送PIM加入修剪消息:

<#root>

asa#

debug pim group 230.10.10.10

IPv4 PIM group debugging is on for group 230.10.10.10

IPv4 PIM: (\*,230.10.10.10) J/P scheduled in 0.0 secs IPv4 PIM: [0] (\*,230.10.10.10/32) MRIB modify A NS IPv4 PIM: [0] (\*,230.10.10.10/32) NULLIF-skip MRIB modify !A !NS IPv4 PIM: [0] (\*,230.10.10.10/32) OUTSIDE MRIB modify A NS IPv4 PIM: (\*,230.10.10.10) Processing timers IPv4 PIM: (\*,230.10.10.10) J/P processing IPv4 PIM: (\*,230.10.10.10) Periodic J/P scheduled in 50 secs IPv4 PIM: (\*,230.10.10.10) J/P adding Join on OUTSIDE

捕獲顯示,PIM加入消息每1分鐘傳送一次,PIM Hello每30秒傳送一次。PIM使用IP 224.0.0.13:

| 📕 (ip.sr      | ==192.168.104.50 && ip.dst==2 | 24.0.0.13) && (pin | n.group == 230.10.10.10) |                  |                    |                |                              |            |  |  |
|---------------|-------------------------------|--------------------|--------------------------|------------------|--------------------|----------------|------------------------------|------------|--|--|
| No.           | Time Del                      | ta                 | Source                   | Destination      | Protocol           | Identification | Length Group                 | Info       |  |  |
|               | 7 35.404328                   | 0.000000           | 192.168.104.50           | 224.0.0.13       | PIMv2              | 0x1946 (6470)  | 68 230.10.10.10,230.10.10.10 | Join/Prune |  |  |
|               | 19 95.411896                  | 60.007568          | 192.168.104.50           | 224.0.0.13       | PIMv2              | 0x4a00 (18944) | 68 230.10.10.10,230.10.10.10 | Join/Prune |  |  |
|               | 31 155.419479                 | 60.007583          | 192.168.104.50           | 224.0.0.13       | PIMv2              | 0x4860 (18528) | 68 230.10.10.10,230.10.10.10 | Join/Prune |  |  |
|               |                               |                    |                          |                  |                    |                |                              |            |  |  |
| <             |                               |                    |                          |                  |                    |                |                              |            |  |  |
| > Fra         | me 7: 68 bytes on w           | ire (544 bi        | its), 68 bytes c         | aptured (544 bi  | ts)                |                |                              |            |  |  |
| > Eth         | ernet II, Src: Cisc           | o_f6:1d:8e         | (00:be:75:f6:1d          | :8e), Dst: IPv4  | mcast_0d (01:00:50 | e:00:00:0d)    |                              |            |  |  |
| > Int         | ernet Protocol Vers           | ion 4, Src:        | 192.168.104.50           | , Dst: 224.0.0.  | 13                 |                |                              |            |  |  |
| ✓ Pro         | tocol Independent M           | ulticast           |                          |                  |                    |                |                              |            |  |  |
|               | 0010 = Version                | : 2                |                          |                  |                    |                |                              |            |  |  |
|               | 0011 = Type: Jo               | oin/Prune (        | 3)                       |                  |                    |                |                              |            |  |  |
|               | Reserved byte(s): 0           | 0                  |                          |                  |                    |                |                              |            |  |  |
|               | Checksum: 0x8ebb [correct]    |                    |                          |                  |                    |                |                              |            |  |  |
|               | [Checksum Status: G           | [bod               |                          |                  |                    |                |                              |            |  |  |
| V PIM Options |                               |                    |                          |                  |                    |                |                              |            |  |  |
| l             | > Upstream-neighbor           | : 192.168.1        | 104.61 Ine               | upstream i       | neignbor           |                |                              |            |  |  |
|               | Reserved byte(s):             | 00                 |                          |                  |                    |                |                              |            |  |  |
|               | Num Groups: 1                 |                    |                          |                  |                    |                |                              |            |  |  |
|               | Holdtime: 210                 |                    |                          |                  |                    |                |                              |            |  |  |
|               | v Group Ø                     |                    |                          | n for group      | 230.10.10.10       | D              |                              |            |  |  |
|               | > Group 0: 230.10             | 0.10.10/32         |                          | niel Break       | 20012012012        |                |                              |            |  |  |
|               | ∨ Num Joins: 1                |                    | - (nn. (num) - T         | he DD edd        |                    |                |                              |            |  |  |
|               | ✓ IP address:                 | 198.51.100.        | 1/32 (SWR)               | ne KP addr       | ess                |                |                              |            |  |  |
|               | Address F                     | amily: 1PV4        | (1)                      |                  |                    |                |                              |            |  |  |
|               | Encourng                      | Type: Nativ        | e (0)<br>WildCand Dond   | Turne Daint Tax  |                    |                |                              |            |  |  |
|               | > Fiags: 0X                   | ov, sparse,        | wildcard, Kend           | ezvous point Tre | e                  |                |                              |            |  |  |
|               | Maskien:                      | 09 51 100 1        |                          |                  |                    |                |                              |            |  |  |
|               | Num Prunes: A                 | 56.51.100.1        |                          |                  |                    |                |                              |            |  |  |
|               | Num Prunes: 0                 |                    |                          |                  |                    |                |                              |            |  |  |
|               |                               |                    |                          |                  |                    |                |                              |            |  |  |

- 192.168.104.50是輸出介面(通向上游PIM鄰居)的防火牆IP
- 224.0.0.13是傳送PIM加入和修剪的PIM組播組
- 230.10.10.10是我們傳送PIM加入/修剪的組播組

RP建立(\*, G)mroute。請注意,由於尚未有任何伺服器,因此傳入介面為Null:

#### <#root>

#### Router1#

show ip mroute 230.10.10.10 | b  $\$ 

(\*, 230.10.10.10), 00:00:27/00:03:02, RP 198.51.100.1, flags: S <-- The mroute for the multicas

Incoming interface: Null

, RPF nbr 0.0.0.0 <-- No incoming multicast stream

Outgoing interface list:

GigabitEthernet0/0.207

, Forward/Sparse-Dense, 00:00:27/00:03:02

<-- There was a PIM Join on this interface

其視覺化結果為:

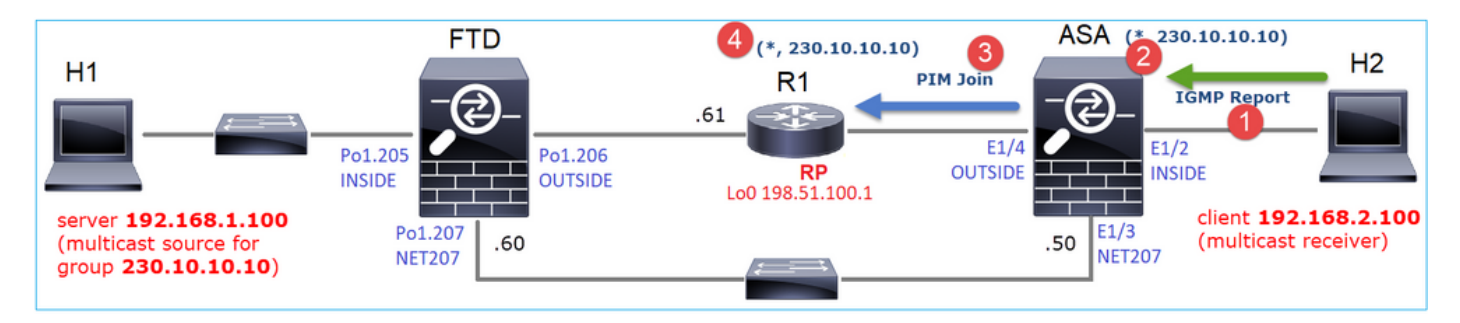

- 1. 在ASA上收到IGMP報告。
- 2. 新增了(\*, G)mroute。
- 3. ASA向RP(198.51.100.1)傳送PIM加入消息。
- 4. RP收到Join消息並新增(\*, G)mroute。

同時,由於未收到IGMP報告或PIM加入,FTD上沒有路由:

#### <#root>

firepower#

show mroute 230.10.10.10

No mroute entries found.

### 驗證伺服器何時傳送組播流

FTD從H1取得多點傳送流,並使用RP啟動PIM註冊流程。FTD將單點傳送PIM註冊器訊息傳送到 RP。RP向第一躍點路由器(FHR)(在本例中為FTD)傳送PIM加入消息以加入組播樹。然後傳送 Register-Stop消息。

#### <#root>

firepower#

debug pim group 230.10.10.10

IPv4 PIM group debugging is on for group 230.10.10.10 firepower# IPv4 PIM: [0] (192.168.1.100,230.10.10.10/32) INSIDE MRIB update (f=20,c=20) IPv4 PIM: [0] (192.168.1.100,230.10.10.10) Signal presenta on INSIDE IPv4 PIM: (192.168.1.100,230.10.10.10) Create entry

IPv4 PIM: (192.168.1.100,230.10.10.10) RPF changed from 0.0.0.0/- to 192.168.1.100/INSIDE

<-- The FTD receives a multicast stream on INSIDE interface for group 230.10.10.10

IPv4 PIM: (192.168.1.100,230.10.10.10) Connected status changed from off to on IPv4 PIM: [0] (192.168.1.100,230.10.10.10/32) OUTSIDE MRIB modify NS IPv4 PIM: [0] (192.168.1.100,230.10.10.10/32) MRIB modify DC IPv4 PIM: [0] (192.168.1.100.230.10.10.10/32) OUTSIDE MRIB modify A NS IPv4 PIM: (192.168.1.100,230.10.10.10) Set alive timer to 210 sec IPv4 PIM: [0] (192.168.1.100,230.10.10.10/32) OUTSIDE MRIB modify !NS IPv4 PIM: [0] (192.168.1.100,230.10.10.10/32) MRIB modify !DC IPv4 PIM: (192.168.1.100,230.10.10.10) Start registering to 198.51.100.1 <-- The FTI IPv4 PIM: (192.168.1.100,230.10.10.10) Tunnel0 J/P state changed from Null to Join IPv4 PIM: (192.168.1.100,230.10.10.10) Tunnel0 FWD state change from Prune to Forward IPv4 PIM: (192.168.1.100,230.10.10.10) Updating J/P status from Null to Join IPv4 PIM: (192.168.1.100,230.10.10.10) J/P scheduled in 0.0 secs IPv4 PIM: [0] (192.168.1.100,230.10.10.10/32) INSIDE MRIB modify NS IPv4 PIM: (192.168.1.100,230.10.10.10) Set SPT bit IPv4 PIM: [0] (192.168.1.100,230.10.10.10/32) MRIB modify NS IPv4 PIM: [0] (192.168.1.100.230.10.10.10/32) OUTSIDE MRIB modify !A IPv4 PIM: [0] (192.168.1.100,230.10.10.10/32) INSIDE MRIB modify A !NS IPv4 PIM: [0] (192.168.1.100,230.10.10.10/32) TunnelO MRIB modify F NS IPv4 PIM: [0] (192.168.1.100,230.10.10.10/32) INSIDE MRIB modify !SP IPv4 PIM: [0] (192.168.1.100,230.10.10.10/32) INSIDE MRIB update (f=2,c=20) IPv4 PIM: J/P entry: Join root: 192.168.1.100 group: 230.10.10.10 flags: S <-- The FTI IPv4 PIM: (192.168.1.100,230.10.10.10) OUTSIDE J/P state changed from Null to Join IPv4 PIM: (192.168.1.100,230.10.10.10) OUTSIDE FWD state change from Prune to Forward IPv4 PIM: [0] (192.168.1.100,230.10.10.10/32) OUTSIDE MRIB modify F NS IPv4 PIM: (192.168.1.100,230.10.10.10) OUTSIDE Raise J/P expiration timer to 210 seconds IPv4 PIM: J/P entry: Join root: 192.168.1.100 group: 230.10.10.10 flags: S IPv4 PIM: (192.168.1.100,230.10.10.10) OUTSIDE Raise J/P expiration timer to 210 seconds IPv4 PIM: (192.168.1.100,230.10.10.10) Processing timers IPv4 PIM: (192.168.1.100,230.10.10.10) J/P processing IPv4 PIM: (192.168.1.100,230.10.10.10) Suppress J/P to connected source IPv4 PIM: (192.168.1.100,230.10.10.10) Suppress J/P to connected source IPv4 PIM: (192.168.1.100,230.10.10.10) TunnelO Processing timers IPv4 PIM: J/P entry: Join root: 192.168.1.100 group: 230.10.10.10 flags: S IPv4 PIM: (192.168.1.100,230.10.10.10) NET207 J/P state changed from Null to Join IPv4 PIM: (192.168.1.100,230.10.10.10) NET207 FWD state change from Prune to Forward IPv4 PIM: [0] (192.168.1.100,230.10.10.10/32) NET207 MRIB modify F NS IPv4 PIM: (192.168.1.100,230.10.10.10) NET207 Raise J/P expiration timer to 210 seconds IPv4 PIM: [0] (192.168.1.100,230.10.10.10/32) NET207 MRIB update (f=29,c=20) IPv4 PIM: [0] (192.168.1.100.230.10.10.10) Signal presenta on NET207 IPv4 PIM: (192.168.1.100,230.10.10.10) Send [0/0] Assert on NET207 IPv4 PIM: [0] (192.168.1.100,230.10.10.10/32) NET207 MRIB modify !SP IPv4 PIM: [0] (192.168.1.100,230.10.10.10/32) NET207 MRIB update (f=9,c=20) IPv4 PIM: J/P entry: Prune root: 192.168.1.100 group: 230.10.10.10 flags: S IPv4 PIM: (192.168.1.100,230.10.10.10) OUTSIDE J/P state changed from Join to Null IPv4 PIM: (192.168.1.100,230.10.10.10) OUTSIDE FWD state change from Forward to Prune IPv4 PIM: [0] (192.168.1.100,230.10.10.10/32) OUTSIDE MRIB modify !F !NS IPv4 PIM: [0] (192.168.1.100,230.10.10.10/32) NET207 MRIB update (f=29,c=20) IPv4 PIM: [0] (192.168.1.100,230.10.10.10) Signal presenta on NET207 IPv4 PIM: (192.168.1.100,230.10.10.10) Send [0/0] Assert on NET207 IPv4 PIM: [0] (192.168.1.100,230.10.10.10/32) NET207 MRIB modify !SP IPv4 PIM: [0] (192.168.1.100,230.10.10.10/32) NET207 MRIB update (f=9,c=20) IPv4 PIM: (192.168.1.100,230.10.10.10) OUTSIDE Processing timers

IPv4 PIM: (192.168.1.100,230.10.10.10) Received Register-Stop

<-- The RP s

IPv4 PIM: (192.168.1.100,230.10.10.10) Tunnel0 J/P state changed from Join to Null IPv4 PIM: (192.168.1.100,230.10.10.10) Tunnel0 FWD state change from Forward to Prune IPv4 PIM: [0] (192.168.1.100,230.10.10.10/32) TunnelO MRIB modify !F !NS IPv4 PIM: (192.168.1.100,230.10.10.10) Received Register-Stop IPv4 PIM: (192.168.1.100,230.10.10.10) Received Register-Stop IPv4 PIM: (192.168.1.100,230.10.10.10) Received Register-Stop IPv4 PIM: (192.168.1.100,230.10.10.10) Received Register-Stop IPv4 PIM: (192.168.1.100,230.10.10.10) Received Register-Stop IPv4 PIM: (192.168.1.100,230.10.10.10) Received Register-Stop IPv4 PIM: (192.168.1.100.230.10.10.10) Received Register-Stop IPv4 PIM: (192.168.1.100,230.10.10.10) Tunnel0 Processing timers IPv4 PIM: [0] (192.168.1.100,230.10.10.10/32) INSIDE MRIB update (f=22,c=20) IPv4 PIM: [0] (192.168.1.100,230.10.10.10) Signal presenta on INSIDE IPv4 PIM: (192.168.1.100,230.10.10.10) Set alive timer to 210 sec IPv4 PIM: [0] (192.168.1.100,230.10.10.10/32) INSIDE MRIB modify !SP IPv4 PIM: [0] (192.168.1.100,230.10.10.10/32) INSIDE MRIB update (f=2,c=20)

PIM註冊消息是PIM消息,它攜帶UDP資料以及PIM註冊資訊:

|    | pim.type in {1 2}                                                               |         |                                  |                   |                    |               |         |                              |               |
|----|---------------------------------------------------------------------------------|---------|----------------------------------|-------------------|--------------------|---------------|---------|------------------------------|---------------|
| No | Time                                                                            | Delta   | Source                           | Destination       | Protocol           | Identificatio | n       | Length Group                 | Info          |
|    | 23 15,829623                                                                    |         | 0.000015 192.168.1.100           | 230.10.10.10      | PIMv2              | 0x9802        | (38914) | 1402                         | Register      |
|    | 24 15.829623                                                                    |         | 0.000000 192.168.1.100           | 230.10.10.10      | PIMv2              | 0x9902        | (39170) | 1402                         | Register      |
|    | 25 15.829653                                                                    |         | 0.000030 192.168.1.100           | 230.10.10.10      | PIMv2              | 0x9a02        | (39426) | 1402                         | Register      |
|    | 26 15.829653                                                                    |         | 0.000000 192.168.1.100           | 230.10.10.10      | PIMv2              | 0x9b02        | (39682) | 1402                         | Register      |
|    | 27 15.833224                                                                    |         | 0.003571 198.51.100.1            | 192.168.103.50    | PIMv2              | 0x107c        | (4220)  | 56 230.10.10.10,230.10.10.10 | Register-stop |
|    | 28 15.833468                                                                    |         | 0.000244 198.51.100.1            | 192.168.103.50    | PIMv2              | 0x107d        | (4221)  | 56 230.10.10.10,230.10.10.10 | Register-stop |
|    | 29 15.833681                                                                    |         | 0.000213 198.51.100.1            | 192.168.103.50    | PIMv2              | 0x107e        | (4222)  | 56 230.10.10.10,230.10.10.10 | Register-stop |
|    | 30 15.833910                                                                    |         | 0.000229 198.51.100.1            | 192.168.103.50    | PIMv2              | 0x107f        | (4223)  | 56 230.10.10.10,230.10.10.10 | Register-stop |
|    | 31 15.834109                                                                    |         | 0.000199 198.51.100.1            | 192.168.103.50    | PIMv2              | 0x1080        | (4224)  | 56 230.10.10.10,230.10.10.10 | Register-stop |
|    | 32 15.836092                                                                    |         | 0.001983 198.51.100.1            | 192.168.103.50    | PIMv2              | 0x108f        | (4239)  | 56 230.10.10.10,230.10.10.10 | Register-stop |
|    | 33 15.836306                                                                    |         | 0.000214 198.51.100.1            | 192.168.103.50    | PIMv2              | 0x1090        | (4240)  | 56 230.10.10.10,230.10.10.10 | Register-stop |
|    | 34 15.836535                                                                    |         | 0.000229 198.51.100.1            | 192.168.103.50    | PIMv2              | 0x1091        | (4241)  | 56 230.10.10.10,230.10.10.10 | Register-stop |
| <  | 25.45.025222                                                                    |         | · ···· · · · · · · · · · · · · · | 100 100 100 50    | 0711.0             | 0             | (*****) | FC 330 40 40 40 330 40 40 40 | ·····         |
| >  | Frame 26: 1402 butes on wire (11216 bits) 1402 butes contured (11216 bits)      |         |                                  |                   |                    |               |         |                              |               |
| 5  | Ethernet II. Src: C                                                             | isco    | 33:44:5d (f4:db:e6:33:44         | 1:5d). Dst: Cisco | fc:fc:d8 (4c:4e:3) | 5:fc:fc:      | d8)     |                              |               |
| 5  | 802.10 Virtual LAN.                                                             | PRT:    | 0. DET: 0. TD: 206               | ,,                |                    |               | ,       |                              |               |
| 5  | Internet Protocol V                                                             | ersio   | 4. Src: 192.168.103.56           | ). Dst: 198.51.10 | 30.1               |               |         |                              |               |
| Ĺ. | Protocol Independen                                                             | nt Mult | ticast                           | ,                 |                    |               |         |                              |               |
| E. | 0010 = Vers                                                                     | ion: 2  |                                  |                   |                    |               |         |                              |               |
|    | 0001 = Type                                                                     | Regi    | ster (1)                         |                   |                    |               |         |                              |               |
|    | Reserved byte(s)                                                                | : 00    |                                  |                   |                    |               |         |                              |               |
|    | > Checksum: 0x966a                                                              | incor   | rect, should be Øxdeff           |                   |                    |               |         |                              |               |
|    | [Checksum Status: Bad]                                                          |         |                                  |                   |                    |               |         |                              |               |
|    | > PIM Options                                                                   |         |                                  |                   |                    |               |         |                              |               |
| >  | > Internet Protocol Version 4, Src: 192.168.1.100, Dst: 230.10.10               |         |                                  |                   |                    |               |         |                              |               |
| >  | User Datagram Protocol, Src Port: 64742 (64742), Dst Port: avt-profile-1 (5004) |         |                                  |                   |                    |               |         |                              |               |
| >  | Data (1328 bytes)                                                               |         |                                  |                   |                    |               |         |                              |               |
|    |                                                                                 |         |                                  |                   |                    |               |         |                              |               |

PIM註冊停止消息:

| 🗏 pim. | type in {1 2} |           |            |                 |                   |                   |               |         |        |                           |               |
|--------|---------------|-----------|------------|-----------------|-------------------|-------------------|---------------|---------|--------|---------------------------|---------------|
| No.    | Time          | Delta     |            | Source          | Destination       | Protocol          | Identificatio | m       | Length | Group                     | Info          |
|        | 23 15.82      | 9623      | 0.000015   | 192.168.1.100   | 230.10.10.10      | PIMv2             | 0x9802        | (38914) | 1402   |                           | Register      |
|        | 24 15.82      | 9623      | 0.000000   | 192.168.1.100   | 230.10.10.10      | PIMv2             | 0x9902        | (39170) | 1402   |                           | Register      |
|        | 25 15.82      | 9653      | 0.000030   | 192.168.1.100   | 230.10.10.10      | PIMv2             | 0x9a02        | (39426) | 1402   |                           | Register      |
|        | 26 15.82      | 9653      | 0.000000   | 192.168.1.100   | 230.10.10.10      | PIMv2             | 0x9b02        | (39682) | 1402   |                           | Register      |
|        | 27 15.83      | 3224      | 0.003571   | 198.51.100.1    | 192.168.103.50    | PIMv2             | 0x107c        | (4220)  | 56     | 230.10.10.10,230.10.10.10 | Register-stop |
|        | 28 15.83      | 3468      | 0.000244   | 198.51.100.1    | 192.168.103.50    | PIMv2             | 0x107d        | (4221)  | 56     | 230.10.10.10,230.10.10.10 | Register-stop |
|        | 29 15.83      | 3681      | 0.000213   | 198.51.100.1    | 192.168.103.50    | PIMv2             | 0x107e        | (4222)  | 56     | 230.10.10.10,230.10.10.10 | Register-stop |
|        | 30 15.83      | 3910      | 0.000229   | 198.51.100.1    | 192.168.103.50    | PIMv2             | 0x107f        | (4223)  | 56     | 230.10.10.10,230.10.10.10 | Register-stop |
|        | 31 15.83      | 4109      | 0.000199   | 198.51.100.1    | 192.168.103.50    | PIMv2             | 0x1080        | (4224)  | 56     | 230.10.10.10,230.10.10.10 | Register-stop |
|        | 32 15.83      | 6092      | 0.001983   | 198.51.100.1    | 192.168.103.50    | PIMv2             | 0x108f        | (4239)  | 56     | 230.10.10.10,230.10.10.10 | Register-stop |
|        | 33 15.83      | 6306      | 0.000214   | 198.51.100.1    | 192.168.103.50    | PIMv2             | 0x1090        | (4240)  | 56     | 230.10.10.10,230.10.10.10 | Register-stop |
|        | 34 15.83      | 6535      | 0.000229   | 198.51.100.1    | 192.168.103.50    | PIMv2             | 0x1091        | (4241)  | 56     | 230.10.10.10,230.10.10.10 | Register-stop |
| <      | 25.45.02      |           | 0.000100   | 100 51 100 1    | 100 100 100 50    | AV10.0            | 0             | (*****  |        |                           | A             |
| > En   | ame 27: 56 b  | vtes on w | ire (448 b | oits). 56 bytes | captured (448 b   | its)              |               |         |        |                           |               |
| > Et   | hernet II. S  | rc: Cisco | fc:fc:d8   | (4c:4e:35:fc:f  | (:d8), Dst: Cisco | 33:44:5d (f4:db:e | 6:33:44:      | 5d)     |        |                           |               |
| > 80   | 2.10 Virtual  | LAN, PRI  | : 0. DEI:  | 0. ID: 206      | ,,                |                   |               | ,       |        |                           |               |
| > In   | ternet Proto  | col Versi | on 4. Src: | 198.51.100.1.   | Dst: 192.168.10   | 3.50              |               |         |        |                           |               |
| ✓ Pr   | otocol Indep  | endent Mu | lticast    |                 |                   |                   |               |         |        |                           |               |
|        | 0010 =        | Version:  | 2          |                 |                   |                   |               |         |        |                           |               |
|        | 0010 =        | Type: Re  | ister-sto  | p (2)           |                   |                   |               |         |        |                           |               |
|        | Reserved byt  | e(s): 00  |            |                 |                   |                   |               |         |        |                           |               |
|        | Checksum: Øx  | 29be [co  | rrect]     |                 |                   |                   |               |         |        |                           |               |
|        | [Checksum St  | atus: Go  | [bd        |                 |                   |                   |               |         |        |                           |               |
| >      | PIM Options   |           |            |                 |                   |                   |               |         |        |                           |               |
|        | -             |           |            |                 |                   |                   |               |         |        |                           |               |

建示:要在Wireshark上僅顯示PIM註冊和PIM註冊停止消息,可以使用顯示篩選器:
 pim.type in {1 2}

防火牆(最後一跳路由器)獲取介面OUTSIDE上的組播流,並發起到介面NET207的最短路徑樹 (SPT)切換:

<#root>

asa#

debug pim group 230.10.10.10

IPv4 PIM group debugging is on for group 230.10.10.10

IPv4 PIM: (\*,230.10.10.10) Processing Periodic Join-Prune timer IPv4 PIM: (\*,230.10.10.10) J/P processing IPv4 PIM: (\*,230.10.10.10) Periodic J/P scheduled in 50 secs IPv4 PIM: (\*,230.10.10.10) J/P adding Join on OUTSIDE

<-- A PIM Join message is sent from the interface OUTSIDE

IPv4 PIM: [0] (192.168.1.100,230.10.10.10/32) OUTSIDE MRIB update (f=20,c=20)

IPv4 PIM: [0] (192.168.1.100,230.10.10.10) Signal presenta on OUTSIDE

<-- The r

IPv4 PIM: (192.168.1.100,230.10.10.10) Create entry IPv4 PIM: [0] (192.168.1.100,230.10.10.10/32) OUTSIDE MRIB modify NS

IPv4 PIM: (192.168.1.100,230.10.10.10) RPF changed from 0.0.0.0/- to 192.168.105.60/NET207

<-- The SPT switchover starts from the interface OUTSIDE to the interface NET207

IPv4 PIM: (192.168.1.100,230.10.10.10) Source metric changed from [0/0] to [110/20] IPv4 PIM: [0] (192.168.1.100,230.10.10.10/32) MRIB modify DC

IPv4 PIM: [0] (192.168.1.100,230.10.10.10/32) OUTSIDE MRIB modify A NS IPv4 PIM: [0] (192.168.1.100,230.10.10.10/32) INSIDE MRIB modify F NS IPv4 PIM: (192.168.1.100,230.10.10.10) Set alive timer to 210 sec IPv4 PIM: [0] (192.168.1.100,230.10.10.10/32) OUTSIDE MRIB modify !NS IPv4 PIM: [0] (192.168.1.100,230.10.10.10/32) MRIB modify !DC IPv4 PIM: (192.168.1.100,230.10.10.10) Updating J/P status from Null to Join IPv4 PIM: (192.168.1.100,230.10.10.10) J/P scheduled in 0.0 secs IPv4 PIM: [0] (192.168.1.100,230.10.10.10/32) NET207 MRIB modify NS IPv4 PIM: [0] (192.168.1.100,230.10.10.10/32) OUTSIDE MRIB modify !SP IPv4 PIM: [0] (192.168.1.100,230.10.10.10/32) OUTSIDE MRIB modify !SP IPv4 PIM: [0] (192.168.1.100,230.10.10.10/32) NET207 MRIB update (f=28,c=20) IPv4 PIM: [0] (192.168.1.100,230.10.10.10/32) NET207 MRIB update (f=28,c=20) IPv4 PIM: [0] (192.168.1.100,230.10.10.10/32) NET207 MRIB update (f=28,c=20) IPv4 PIM: [0] (192.168.1.100,230.10.10.10/32) NET207 MRIB update (f=28,c=20) IPv4 PIM: [0] (192.168.1.100,230.10.10.10/32) NET207 MRIB update (f=28,c=20) IPv4 PIM: [0] (192.168.1.100,230.10.10.10/32) NET207 MRIB update (f=28,c=20) IPv4 PIM: [0] (192.168.1.100,230.10.10.10/32) NET207 MRIB update (f=28,c=20) IPv4 PIM: [0] (192.168.1.100,230.10.10.10/32) NET207 MRIB update (f=28,c=20)

```
Set SPT bit
```

<-- The SPT bit is set

IPv4 PIM: [0] (192.168.1.100,230.10.10.10/32) MRIB modify !SP IPv4 PIM: [0] (192.168.1.100,230.10.10.10/32) OUTSIDE MRIB modify !A IPv4 PIM: [0] (192.168.1.100,230.10.10.10/32) NET207 MRIB modify A !NS IPv4 PIM: (192.168.1.100,230.10.10.10)RPT Updating J/P status from Null to Prune IPv4 PIM: (192.168.1.100,230.10.10.10)RPT Create entry IPv4 PIM: (192.168.1.100,230.10.10.10)RPT J/P scheduled in 0.0 secs IPv4 PIM: (192.168.1.100,230.10.10.10) Set alive timer to 210 sec IPv4 PIM: [0] (192.168.1.100,230.10.10.10/32) NET207 MRIB modify !SP IPv4 PIM: [0] (192.168.1.100,230.10.10.10/32) NET207 MRIB update (f=2,c=20) IPv4 PIM: (192.168.1.100,230.10.10.10)RPT Processing timers IPv4 PIM: (192.168.1.100,230.10.10.10)RPT J/P processing

IPv4 PIM: (192.168.1.100,230.10.10.10)RPT J/P adding Prune on OUTSIDE

<-- A PIM Prune message is sent from the interface OUTSIDE

IPv4 PIM: (192.168.1.100,230.10.10.10)RPT Delete entry IPv4 PIM: (192.168.1.100,230.10.10.10) Processing timers IPv4 PIM: (192.168.1.100,230.10.10.10) J/P processing IPv4 PIM: (192.168.1.100,230.10.10.10) Periodic J/P scheduled in 50 secs

IPv4 PIM: (192.168.1.100,230.10.10.10) J/P adding Join on NET207

<-- A PIM Join message is sent from the interface NET207

IPv4 PIM: [0] (192.168.1.100,230.10.10.10/32) NET207 MRIB update (f=22,c=20)
IPv4 PIM: [0] (192.168.1.100,230.10.10.10) Signal presenta on NET207
IPv4 PIM: (192.168.1.100,230.10.10.10) Set alive timer to 210 sec
IPv4 PIM: [0] (192.168.1.100,230.10.10.10/32) NET207 MRIB modify !SP
IPv4 PIM: [0] (192.168.1.100,230.10.10.10/32) NET207 MRIB update (f=2,c=20)

進行轉接時,FTD上的PIM偵錯:

#### <#root>

IPv4 PIM: J/P entry: Join root: 192.168.1.100 group: 230.10.10.10 flags: S IPv4 PIM: (192.168.1.100,230.10.10.10) NET207 J/P state changed from Null to Join <-- A PIM Join message is sent from the interface NET207

IPv4 PIM: (192.168.1.100,230.10.10.10) NET207 FWD state change from Prune to Forward

<-- The packets are sent from the interface NET207

IPv4 PIM: [0] (192.168.1.100,230.10.10.10/32) NET207 MRIB modify F NS
IPv4 PIM: (192.168.1.100,230.10.10.10) NET207 Raise J/P expiration timer to 210 seconds
IPv4 PIM: (192.168.1.100,230.10.10.10) Tunnel0 Processing timers
...
IPv4 PIM: [0] (192.168.1.100,230.10.10.10/32) NET207 MRIB update (f=9,c=20)
IPv4 PIM: J/P entry: Prune root: 192.168.1.100 group: 230.10.10.10 flags: S
IPv4 PIM: (192.168.1.100,230.10.10.10) OUTSIDE J/P state changed from Join to Null
IPv4 PIM: (192.168.1.100,230.10.10.10) OUTSIDE FWD state change from Forward to Prune

<-- A PIM Prune message is sent from the interface OUTSIDE

#### SPT切換啟動後FTD路由:

#### <#root>

firepower#

show mroute 230.10.10.10

Multicast Routing Table
Flags: D - Dense, S - Sparse, B - Bidir Group, s - SSM Group,
 C - Connected, L - Local, I - Received Source Specific Host Report,
 P - Pruned, R - RP-bit set, F - Register flag, T - SPT-bit set,
 J - Join SPT
Timers: Uptime/Expires
Interface state: Interface, State
(192.168.1.100, 230.10.10.10), 00:00:06/00:03:23, flags: SF

т

<-- SPT-bit is set when the switchover occurs

Incoming interface: INSIDE RPF nbr: 192.168.1.100, Registering Immediate Outgoing interface list:

NET207, Forward, 00:00:06/00:03:23

<-- Both interfaces are shown in

Tunnel0, Forward, 00:00:06/never

#### 在SPT切換結束時,僅NET207介面顯示在FTD的OIL中:

#### <#root>

firepower#

show mroute 230.10.10.10

```
Multicast Routing Table
Flags: D - Dense, S - Sparse, B - Bidir Group, s - SSM Group,
    C - Connected, L - Local, I - Received Source Specific Host Report,
    P - Pruned, R - RP-bit set, F - Register flag, T - SPT-bit set,
    J - Join SPT
Timers: Uptime/Expires
Interface state: Interface, State
(192.168.1.100, 230.10.10.10), 00:00:28/00:03:01, flags: SFT
Incoming interface: INSIDE
    RPF nbr: 192.168.1.100
Immediate Outgoing interface list:
```

NET207, Forward

```
, 00:00:28/00:03:01
```

<-- The interface NET207 forwards the multicast stream after the SPT switchover

在最後一跳路由器(ASA)上還設定了SPT位:

<#root>

asa#

```
show mroute 230.10.10.10
```

Multicast Routing Table
Flags: D - Dense, S - Sparse, B - Bidir Group, s - SSM Group,
 C - Connected, L - Local, I - Received Source Specific Host Report,
 P - Pruned, R - RP-bit set, F - Register flag, T - SPT-bit set,
 J - Join SPT
Timers: Uptime/Expires
Interface state: Interface, State
(\*, 230.10.10.10), 01:43:09/never, RP 198.51.100.1, flags: SCJ
 Incoming interface: OUTSIDE

```
RPF nbr: 192.168.104.61
```

```
Immediate Outgoing interface list:
   INSIDE, Forward, 01:43:09/never
```

```
(192.168.1.100, 230.10.10.10)
```

```
, 00:00:03/00:03:27, flags: SJ
```

T <-- SPT switchover for group 230.10.10.10

Incoming interface:

NET207

<-- The multicast packets arrive on interface NET207

RPF nbr: 192.168.105.60
Inherited Outgoing interface list:
 INSIDE, Forward, 01:43:09/never

### 從ASA NET207介面(執行切換的第一跳路由器)進行切換。PIM加入消息傳送到上游裝置(FTD):

| . (р | m.group == 230.10.10.10) && (      | (pim.type == 3) && (ip. | src == 192.168.105.50) |               |            |                |              |                             |            |
|------|------------------------------------|-------------------------|------------------------|---------------|------------|----------------|--------------|-----------------------------|------------|
| No.  | Time                               | Delta                   | Source                 | Destination   | Protocol   | Identification | Length       | Group                       | Info       |
|      | 202 61.891684                      | 0.00000                 | 192.168.105.50         | 224.0.0.13    | PIMv2      | 0x1c71 (       | 7281) 6      | 8 230.10.10.10,230.10.10.10 | Join/Prune |
|      | 1073 120.893225                    | 59.001541               | 192.168.105.50         | 224.0.0.13    | PIMv2      | 0x68ac (       | 26796) 6     | 8 230.10.10.10,230.10.10.10 | Join/Prune |
|      | 1174 180.894766                    | 60.001541               | 192.168.105.50         | 224.0.0.13    | PIMv2      | 0x0df8 (       | 3576) 6      | 8 230.10.10.10,230.10.10.10 | Join/Prune |
|      | 1276 240.896307                    | 60.001541               | 192.168.105.50         | 224.0.0.13    | PIMv2      | Øx6858 (       | 26712) 6     | 8 230.10.10.10,230.10.10.10 | Join/Prune |
| <    |                                    |                         |                        |               |            |                |              |                             |            |
| > F  | rame 202: 68 bytes                 | on wire (544            | bits), 68 bytes        | captured (54  | 4 bits)    |                |              |                             |            |
| > E  | thernet II, Src: C                 | isco_f6:1d:ae           | (00:be:75:f6:1d        | :ae), Dst: IP | v4mcast_0d | (01:00:        | 5e:00:00:0d) |                             |            |
| > 1  | nternet Protocol Ve                | ersion 4, Src:          | 192.168.105.50         | , Dst: 224.0. | 0.13       |                |              |                             |            |
| ΥP   | rotocol Independent                | t Multicast             |                        |               |            |                |              |                             |            |
|      | 0010 = Versi                       | on: 2                   |                        |               |            |                |              |                             |            |
|      | 0011 = Type: Join/Prune (3)        |                         |                        |               |            |                |              |                             |            |
|      | Reserved byte(s):                  | 00                      |                        |               |            |                |              |                             |            |
|      | Checksum: Øxf8e4                   | [correct]               |                        |               |            |                |              |                             |            |
|      | [Checksum Status:                  | Good]                   |                        |               |            |                |              |                             |            |
| ``   | PIM Options                        |                         |                        |               |            |                |              |                             |            |
|      | > Upstream-neight                  | bor: 192.168.1          | 105.60                 |               |            |                |              |                             |            |
|      | Reserved byte(                     | s): 00                  |                        |               |            |                |              |                             |            |
|      | Num Groups: 1                      |                         |                        |               |            |                |              |                             |            |
|      | Holdtime: 210                      |                         |                        |               |            |                |              |                             |            |
|      | ∨ Group Ø                          |                         |                        |               |            |                |              |                             |            |
|      | > Group 0: 230.10.10.10/32         |                         |                        |               |            |                |              |                             |            |
|      | VNum Joins: 1                      |                         |                        |               |            |                |              |                             |            |
|      | > IP address: 192.168.1.100/32 (S) |                         |                        |               |            |                |              |                             |            |
|      | Num Prunes:                        | 0                       |                        |               |            |                |              |                             |            |

在OUTSIDE介面上,PIM修整消息被傳送到RP以停止組播流:

| Ш  | (ip.src =                   | = 192.168.104.50 &&                 | & pim.type = | == 3) && (pir | im.group == 230 | 0.10.10.10 | ) && (pim.numjoins = | == 0)    |                |           |        |       |       |       |             |            |
|----|-----------------------------|-------------------------------------|--------------|---------------|-----------------|------------|----------------------|----------|----------------|-----------|--------|-------|-------|-------|-------------|------------|
| No |                             | Time                                | Delta        |               | Source          |            | Destination          | Protocol | Identification | on        | Length | Group |       |       |             | Info       |
|    | 202                         | 61.891668                           | 0.           | 000000        | 192.168.1       | 04.50      | 224.0.0.13           | PIMv2    | 0x3a56         | (14934)   | 68     | 230.  | 10.10 | 10,2  | 30.10.10.10 | Join/Prune |
|    | 2818                        | 1137.915409                         | 1076.        | 023741        | 192.168.1       | 04.50      | 224.0.0.13           | PIMv2    | 0x1acf         | (6863)    | 68     | 230.  | 10.10 | .10,2 | 30.10.10.10 | Join/Prune |
|    | 5124                        | 1257.917103                         | 120.         | 001694        | 192.168.1       | 04.50      | 224.0.0.13           | PIMv2    | ØxØb52         | (2898)    | 68     | 230.  | 10.10 | .10,2 | 30.10.10.10 | Join/Prune |
|    |                             |                                     |              |               |                 |            |                      |          |                |           |        |       |       |       |             |            |
|    |                             |                                     |              |               |                 |            |                      |          |                |           |        |       |       |       |             |            |
| <  |                             |                                     |              |               |                 |            |                      |          |                |           |        |       |       |       |             |            |
| >  | Frame                       | 202: 68 by                          | tes on       | wire (5       | 44 bits),       | 68 by      | tes captured         | (544 bi  | ts)            |           |        |       |       |       |             |            |
| >  | Ether                       | rnet II, Src                        | : Cisco      | _f6:1d:       | 8e (00:be       | :75:f6     | :1d:8e), Dst         | : IPv4mc | ast_0d         | (01:00:5e | :00:00 | :0d)  |       |       |             |            |
| >  | Inter                       | net Protoco                         | l Versi      | on 4, S       | rc: 192.1       | 68.104     | .50, Dst: 22         | 4.0.0.13 |                |           |        |       |       |       |             |            |
| ~  | Proto                       | ocol Indepen                        | dent Mu      | lticast       |                 |            |                      |          |                |           |        |       |       |       |             |            |
|    | 00                          | 10 = Ve                             | ersion:      | 2             |                 |            |                      |          |                |           |        |       |       |       |             |            |
|    | 0011 = Type: Join/Prune (3) |                                     |              |               |                 |            |                      |          |                |           |        |       |       |       |             |            |
|    | Re                          | served byte(                        | s): 00       |               |                 |            |                      |          |                |           |        |       |       |       |             |            |
|    | Ch                          | ecksum: Øxf8                        | le3 [cor     | rect]         |                 |            |                      |          |                |           |        |       |       |       |             |            |
|    | [C                          | hecksum Stat                        | us: Goo      | od]           |                 |            |                      |          |                |           |        |       |       |       |             |            |
|    | ✓ PI                        | M Options                           |              |               |                 |            |                      |          |                |           |        |       |       |       |             |            |
|    | >                           | Upstream-ne:                        | ighbor:      | 192.16        | 8.104.61        |            |                      |          |                |           |        |       |       |       |             |            |
|    |                             | Reserved by                         | te(s):       | 00            |                 |            |                      |          |                |           |        |       |       |       |             |            |
|    |                             | Num Groups:                         | 1            |               |                 |            |                      |          |                |           |        |       |       |       |             |            |
|    |                             | Holdtime: 2                         | 10           |               |                 |            |                      |          |                |           |        |       |       |       |             |            |
|    | ~                           | Group 0                             |              |               | _               |            |                      |          |                |           |        |       |       |       |             |            |
|    | > Group 0: 230.10.10.10/32  |                                     |              |               |                 |            |                      |          |                |           |        |       |       |       |             |            |
|    | Num Joins: 0                |                                     |              |               |                 |            |                      |          |                |           |        |       |       |       |             |            |
|    |                             | ✓ Num Prune                         | s: 1         |               |                 |            |                      |          |                |           |        |       |       |       |             |            |
|    |                             | > IP address: 192.168.1.100/32 (SR) |              |               |                 |            |                      |          |                |           |        |       |       |       |             |            |

### 驗證PIM流量:

#### <#root>

firepower#

show pim traffic

| PIM | Traffic | Counters |  |
|-----|---------|----------|--|
|-----|---------|----------|--|

Elapsed time since counters cleared: 1w2d

| Valid PIM Packets<br>Hello  | Received<br>53934<br>36905 | Sent<br>63983<br>77023 |                              |
|-----------------------------|----------------------------|------------------------|------------------------------|
| Join-Prune                  | 6495                       | 494                    | < PIM Join/Prune messages    |
| Register                    | 0                          | 2052                   | < PIM Register messages      |
| Register Stop               | 1501                       | 0                      | < PIM Register Stop messages |
| Assert<br>Bidir DF Election | 289<br>0                   | 362<br>0               |                              |
| Errors:                     |                            |                        |                              |
| Malformed Packets           |                            | 0                      |                              |
| Bad Checksums               |                            | 0                      |                              |
| Send Errors                 |                            | 0                      |                              |
| Packet Sent on Loopback Err | ors                        | 0                      |                              |
| Packets Received on PIM-dis | abled Interfa              | ce O                   |                              |
| Packets Received with Unkno | wn PIM Versio              | n 0                    |                              |
| Packets Received with Incor | rect Addressi              | ng 0                   |                              |

要驗證在慢速路徑與快速路徑與控制點中處理的資料包數,請執行以下操作:

<#root>

firepower#

show asp cluster counter

Global dp-counters:

| Context specific dp-counters:     |         |                                                          |
|-----------------------------------|---------|----------------------------------------------------------|
| MCAST_FP_FROM_PUNT                | 2712    | Number of multicast packets punted from CP to FP         |
| MCAST_FP_FORWARDED                | 94901   | Number of multicast packets forwarded in FP              |
| MCAST_FP_T0_SP                    | 1105138 | Number of multicast packets punted from FP to SP         |
| MCAST_SP_TOTAL                    | 1107850 | Number of total multicast packets processed in SP        |
| MCAST_SP_FROM_PUNT                | 2712    | Number of multicast packets punted from CP to SP         |
| MCAST_SP_FROM_PUNT_FORWARD        | 2712    | Number of multicast packets coming from CP that are for  |
| MCAST_SP_PKTS                     | 537562  | Number of multicast packets that require slow-path atte  |
| MCAST_SP_PKTS_T0_FP_FWD           | 109     | Number of multicast packets that skip over punt rule and |
| MCAST_SP_PKTS_T0_CP               | 166981  | Number of multicast packets punted to CP from SP         |
| MCAST_FP_CHK_FAIL_NO_HANDLE       | 567576  | Number of multicast packets failed with no flow mcast_h  |
| MCAST_FP_CHK_FAIL_NO_ACCEPT_IFC   | 223847  | Number of multicast packets failed with no accept inter  |
| MCAST_FP_CHK_FAIL_NO_SEQ_NO_MATCH | 131     | Number of multicast packets failed with no matched seque |
| MCAST_FP_CHK_FAIL_NO_FP_FWD       | 313584  | Number of multicast packets that cannot be fast-path fo  |
| MCAST_FP_UPD_FOR_UNMATCH_IFC      | 91      | Number of times that multicast flow's ifc_out cannot b   |

### 顯示逐步發生情況的圖表:

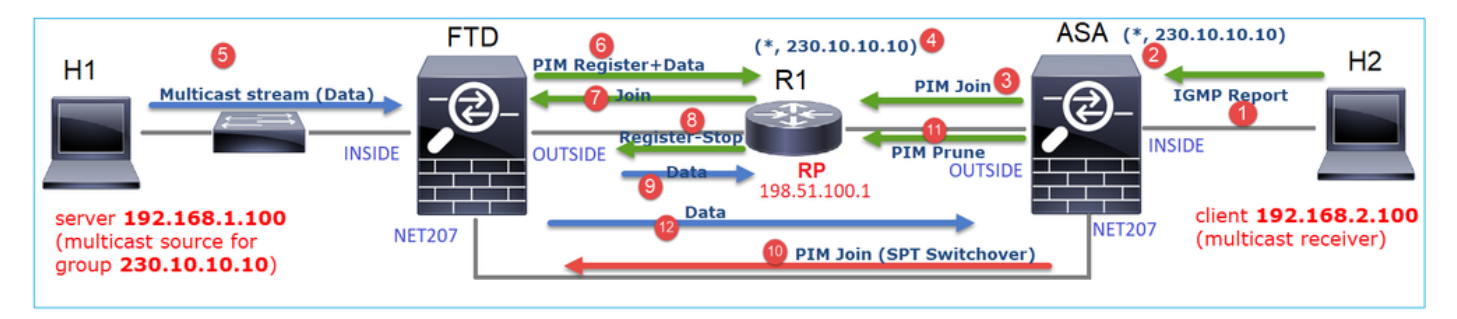

- 1. 終端主機(H2)傳送IGMP報告以加入組播流230.10.10.10。
- 2. 最後跳路由器(ASA)(即PIM DR)建立一個(\*, 230.10.10.10)條目。
- 3. ASA向組230.10.10.10的RP傳送PIM加入消息。
- 4. RP會建立(\*, 230.10.10.10)條目。
- 5. 伺服器傳送組播流資料。
- 6. FTD將多點傳播封包封裝在PIM暫存器訊息中,並將其傳送(單點傳播)到RP。此時,RP看 到他有一個活動接收器,解除封裝組播資料包,並將它們傳送到接收器。
- 7. RP向FTD傳送PIM加入訊息以加入多點傳送樹。
- 8. RP向FTD傳送PIM註冊停止訊息。
- 9. FTD將本機多點傳送流(無PIM封裝)傳送到RP。
- 10. 最後一跳路由器(ASA)發現源(192.168.1.100)具有來自NET207介面的更好路徑並開始切換。

它向上游裝置(FTD)傳送PIM加入消息。

11. 最後一跳路由器向RP傳送PIM修剪消息。

12. FTD將多點傳播流轉送到NET207介面。ASA從共用樹(RP樹)移動到源樹(SPT)。

### 任務2 — 配置PIM引導路由器(BSR)

BSR基礎知識

- BSR(RFC 5059)是一種使用PIM協定並允許裝置動態瞭解RP資訊的控制平面組播機制。
- BSR定義:
  - ◎ 候選RP(C-RP):希望成為RP的裝置。
  - 。候選BSR(C-BSR):想要成為BSR並向其他裝置通告RP集的裝置。
  - ◎ BSR:在許多C-BSR中選擇了BSR的裝置。最高的BSR優先順序會贏得選舉。
  - 。RP-set:所有C-RP及其優先順序的清單。
  - 。RP:具有最低RP優先級的裝置將獲得選擇。
  - ◎ BSR PIM消息(空):用於BSR選擇的PIM消息。
  - ◎ BSR PIM消息(正常):傳送到224.0.0.13 IP並包含RP集和BSR資訊的PIM消息。

BSR的工作原理

1. BSR選舉機制。

每個C-BSR傳送包含優先順序的PIM BSR空消息。具有最高優先順序的裝置(回退是最高的IP)將 贏得選舉並成為BSR。其餘裝置不再傳送任何空BSR消息。

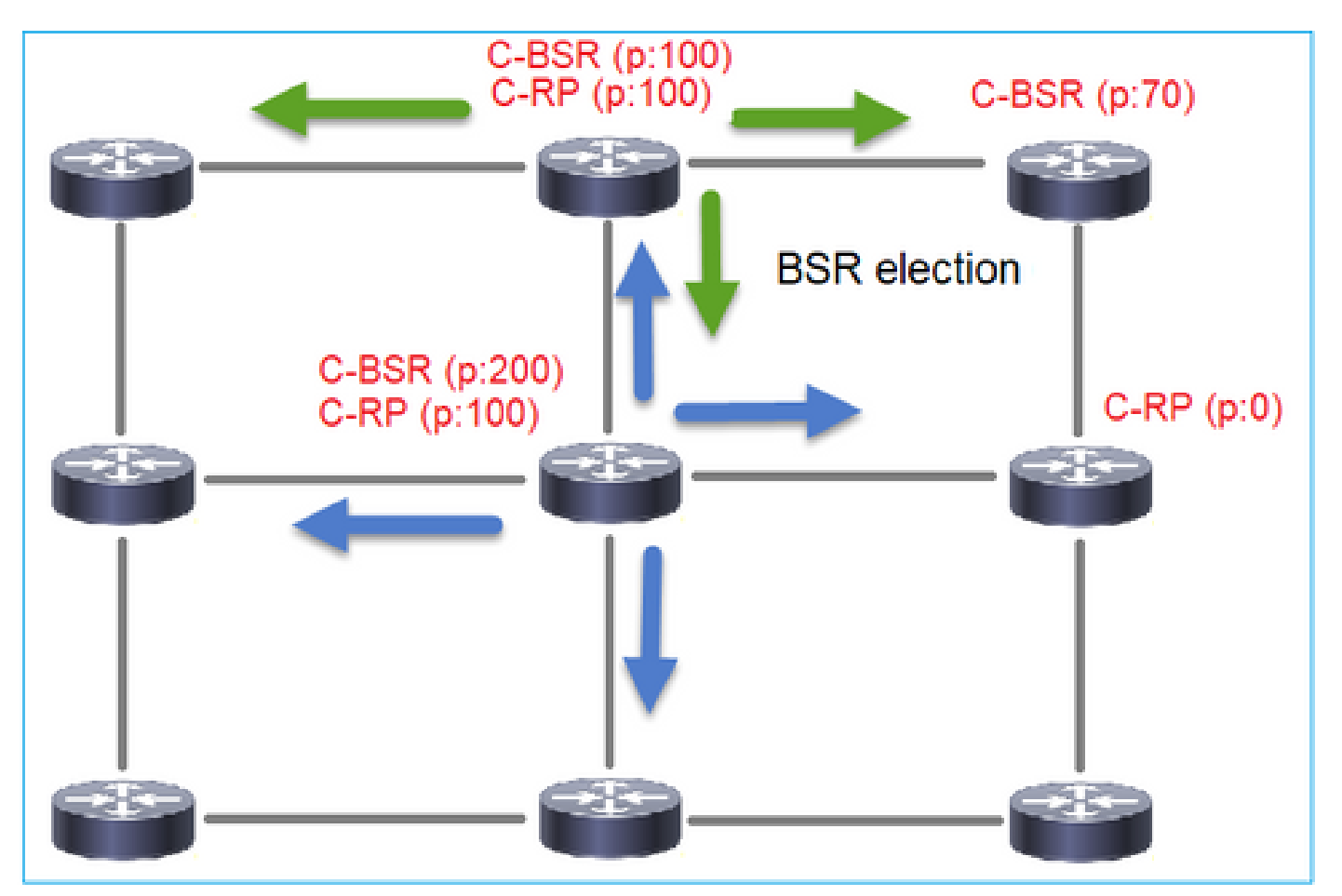

選舉過程中使用的BSR消息僅包含C-BSR優先順序資訊:

|     | im.type == 4         |               |                   |                 |           |                |          |        |       |           |
|-----|----------------------|---------------|-------------------|-----------------|-----------|----------------|----------|--------|-------|-----------|
| No. | Time                 | Delta         | Source            | Destination     | Protocol  | Identification |          | Length | Group | Info      |
|     | 2 6.437401           | 0.000000      | 192.168.103.50    | 224.0.0.13      | PIMv2     | 0x2740 (       | 10048)   | 52     |       | Bootstrap |
|     | 8 66.643725          | 60.206324     | 192.168.103.50    | 224.0.0.13      | PIMv2     | 0x1559 (       | 5465)    | 52     |       | Bootstrap |
|     | 13 126.850014        | 60.206289     | 192.168.103.50    | 224.0.0.13      | PIMv2     | 0x0d32 (       | 3378)    | 52     |       | Bootstrap |
|     |                      |               |                   |                 |           |                |          |        |       |           |
| <   |                      |               |                   |                 |           |                |          |        |       |           |
|     |                      |               |                   |                 |           |                |          |        |       |           |
| >   | Frame 2: 52 byt      | es on wire (4 | \$16 bits), 52 by | tes captured (4 | 16 bits)  |                |          |        |       |           |
| >   | Ethernet II, Sr      | c: Cisco_33:4 | 14:5d (f4:db:e6:  | 33:44:5d), Dst: | IPv4mcast | _0d (01:0      | 00:5e:00 | :00:0d | )     |           |
| >   | 802.1Q Virtual       | LAN, PRI: 0,  | DEI: 0, ID: 206   | 5               |           |                |          |        |       |           |
| >   | Internet Protoc      | ol Version 4  | Src: 192.168.1    | 03.50, Dst: 224 | .0.0.13   |                |          |        |       |           |
| ~   | Protocol Indepe      | ndent Multica | ast               |                 |           |                |          |        |       |           |
|     | 0010 = \             | Version: 2    |                   |                 |           |                |          |        |       |           |
|     | 0100 = 1             | Type: Bootstr | ap (4)            |                 |           |                |          |        |       |           |
|     | Reserved byte        | e(s): 00      |                   |                 |           |                |          |        |       |           |
|     | Checksum: 0x4        | 4aa9 [correct | 1                 |                 |           |                |          |        |       |           |
|     | [Checksum Sta        | atus: Good]   | -                 |                 |           |                |          |        |       |           |
|     | Y PIM Options        |               |                   |                 |           |                |          |        |       |           |
|     | Fragment tag: 0x687b |               |                   |                 |           |                |          |        |       |           |
|     | Hash mask len: 0     |               |                   |                 |           |                |          |        |       |           |
|     | RSR priority: 0      |               |                   |                 |           |                |          |        |       |           |
|     | > BSR: 192.1         | 68,103,50     |                   |                 |           |                |          |        |       |           |
|     | . 0511 15211         | 001100100     |                   |                 |           |                |          |        |       |           |
|     |                      |               |                   |                 |           |                |          |        |       |           |

要在Wireshark中顯示BSR消息,請使用此顯示過濾器:pim.type == 4

- C-BSR (p:100) C-RP (p:100) C-RP (p:100) C-RP (p:200) C-RP (p:100) C-RP (p:100) C-RP (p:0)
- 2. C-RP向包含其C-RP優先順序的BSR傳送單播BSR消息:

### 候選RP消息:

| II p | im.type == 8              |          |            |              |                     |          |                |               |         |                         |      |
|------|---------------------------|----------|------------|--------------|---------------------|----------|----------------|---------------|---------|-------------------------|------|
| No.  | Time                      | Delta    |            | Source       | Destination         | Protocol | Identification | Length        | Group   | Info                    |      |
|      | 35 383,703                | 3125     | 0.000000   | 192.0.2.1    | 192.168.103.50      | PIMv2    | 0x4ca8 (       | (19624) 6     | 9 224.0 | Candidate-RP-Advertisem | ient |
|      |                           |          |            |              |                     |          |                |               |         |                         |      |
|      |                           |          |            |              |                     |          |                |               |         |                         |      |
| <    |                           |          |            |              |                     |          |                |               |         |                         |      |
| >    | Frame 35: 6               | 0 bytes  | on wire    | (480 bits),  | 60 bytes captured ( | 480 bits | )              |               |         |                         |      |
| >    | Ethernet II               | , Snc: ( | isco_fc:   | fc:d8 (4c:4e | :35:fc:fc:d8), Dst: | Cisco_3  | 3:44:5d (f4    | 4:db:e6:33:44 | :5d)    |                         |      |
| > 1  | 802.1Q Virt               | ual LAN  | , PRI: 0,  | DEI: 0, ID:  | 206                 |          |                |               |         |                         |      |
| >    | Internet Pr               | rotocol  | /ersion 4  | , Src: 192.0 | .2.1, Dst: 192.168. | 103.50   |                |               |         |                         |      |
| ~    | Protocol In               | idepende | nt Multica | ast          |                     |          |                |               |         |                         |      |
|      | 0010                      | . = Vers | ion: 2     |              |                     |          |                |               |         |                         |      |
|      | 100                       | 0 = Type | : Candida  | te-RP-Adver  | tisement (8)        |          |                |               |         |                         |      |
|      | Reserved                  | byte(s)  | : 00       |              |                     |          |                |               |         |                         |      |
|      | Checksum                  | : 0x3263 | [correct   |              |                     |          |                |               |         |                         |      |
|      | Checksu                   | m status | : Good J   |              |                     |          |                |               |         |                         |      |
|      | PIM Option                | ons      |            |              |                     |          |                |               |         |                         |      |
|      | Pretix                    | c-count: | 1          |              |                     |          |                |               |         |                         |      |
|      | Priori                    | ty: 0    |            |              |                     |          |                |               |         |                         |      |
|      | V 80: 10                  | 12 0 2 1 |            |              |                     |          |                |               |         |                         |      |
|      | Add                       | roce Fam | ilv: TDv4  | (1)          |                     |          |                |               |         |                         |      |
|      | Enco                      | oding Ty | ne: Nativ  | (I)<br>(A)   |                     |          |                |               |         |                         |      |
|      | Uni                       | cast: 19 | 2.0.2.1    | e (0)        |                     |          |                |               |         |                         |      |
|      | × Group 0: 224.0.0.0/A    |          |            |              |                     |          |                |               |         |                         |      |
|      | Address Family: TPv4 (1)  |          |            |              |                     |          |                |               |         |                         |      |
|      | Encoding Type: Native (0) |          |            |              |                     |          |                |               |         |                         |      |
|      | > Fla                     | gs: 0x00 |            |              |                     |          |                |               |         |                         |      |
|      | Mas                       | klen: 4  |            |              |                     |          |                |               |         |                         |      |
|      | Gro                       | up: 224. | 0.0.0      |              |                     |          |                |               |         |                         |      |

要在Wireshark中顯示BSR消息,請使用此顯示過濾器:pim.type == 8

3. BSR構成RP集並將其通告給所有PIM鄰居:

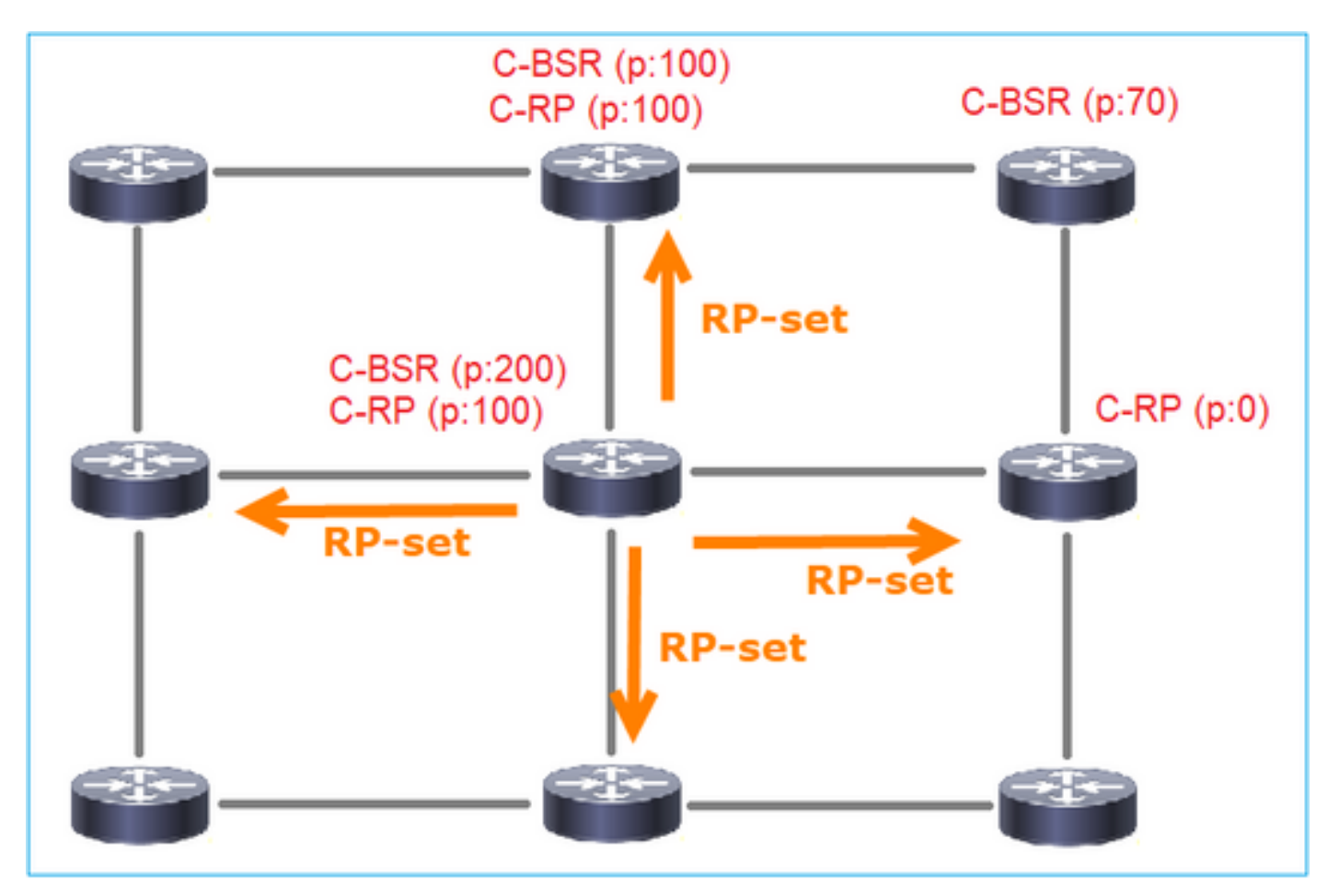

| . ( | (ip.src ==                                                                                  | 92.168.105.6 | 0) && (p | oim.type == 4) |                |                 |            |               |        |        |                     |           |
|-----|---------------------------------------------------------------------------------------------|--------------|----------|----------------|----------------|-----------------|------------|---------------|--------|--------|---------------------|-----------|
| No. | Tir                                                                                         | ie           | Delta    |                | Source         | Destination     | Protocol   | Identificatio | n      | Length | Group               | Info      |
|     | 152 74                                                                                      | 7.108256     |          | 1.001297       | 192.168.105.60 | 224.0.0.13      | PIMv2      | 0x0bec        | (3052) | 84     | 224.0.0.0,224.0.0.0 | Bootstrap |
| <   |                                                                                             |              |          |                |                |                 |            |               |        |        |                     |           |
| >   | Frame                                                                                       | 152: 84      | bytes    | on wire        | (672 bits), 84 | bytes captured  | (672 bits) |               |        |        |                     |           |
| >   | Ethernet II, Src: Cisco 33:44:5d (f4:db:e6:33:44:5d), Dst: IPv4mcast 0d (01:00:5e:00:00:0d) |              |          |                |                |                 |            |               |        |        |                     |           |
| >   | 802.10 Virtual LAN, PRI: 6, DEI: 0, ID: 207                                                 |              |          |                |                |                 |            |               |        |        |                     |           |
| >   | Intern                                                                                      | et Proto     | col v    | /ersion 4,     | Src: 192.168.1 | 05.60, Dst: 224 | .0.0.13    |               |        |        |                     |           |
| ~   | Protoc                                                                                      | ol Indep     | ender    | nt Multica     | ast            |                 |            |               |        |        |                     |           |
|     | 001                                                                                         | =            | Vers     | ion: 2         |                |                 |            |               |        |        |                     |           |
|     |                                                                                             | 0100 =       | туре     | : Bootstr      | ap (4)         |                 |            |               |        |        |                     |           |
|     | Res                                                                                         | erved byt    | te(s)    | : 00           |                |                 |            |               |        |        |                     |           |
|     | Che                                                                                         | ksum: 0x     | (264f    | [correct       | ]              |                 |            |               |        |        |                     |           |
|     | [Ch                                                                                         | cksum St     | tatus    | : Good]        |                |                 |            |               |        |        |                     |           |
|     | ✓ PIM                                                                                       | Options      |          |                |                |                 |            |               |        |        |                     |           |
|     | F                                                                                           | ragment      | tag:     | 0x2412         |                |                 |            |               |        |        |                     |           |
|     | H                                                                                           | ash mask     | len:     | 0              |                |                 |            |               |        |        |                     |           |
|     | B                                                                                           | SR prior     | ity:     | 100            |                |                 |            |               |        |        |                     |           |
|     | > 8                                                                                         | SR: 192.     | 0.2.2    | 2              |                |                 |            |               |        |        |                     |           |
|     | ~ 6                                                                                         | roup 0:      | 224.0    | 0.0.0/4        |                |                 |            |               |        |        |                     |           |
|     |                                                                                             | Address      | s Fam    | ily: IPv4      | (1)            |                 |            |               |        |        |                     |           |
|     |                                                                                             | Encodir      | ng Ty    | pe: Nativ      | e (0)          |                 |            |               |        |        |                     |           |
|     |                                                                                             | Flags:       | 0X00     |                |                |                 |            |               |        |        |                     |           |
|     |                                                                                             | Maskier      | 1:4      |                |                |                 |            |               |        |        |                     |           |
|     |                                                                                             | Group:       | 224.     | 0.0.0          |                |                 |            |               |        |        |                     |           |
|     |                                                                                             | EPD COU      | it; z    | 2              |                |                 |            |               |        |        |                     |           |
|     |                                                                                             | Priorit      |          | 2              |                |                 |            |               |        |        |                     |           |
|     | Priority: 0                                                                                 |              |          |                |                |                 |            |               |        |        |                     |           |
|     | > 8                                                                                         | P 0: 192     | .0.2.    | 1              |                |                 |            |               |        |        |                     |           |
|     |                                                                                             | oldtime:     | 150      | -              |                |                 |            |               |        |        |                     |           |
|     | > R                                                                                         | P 1: 192     | .0.2.    | 2              |                |                 |            |               |        |        |                     |           |
|     | H                                                                                           | oldtime:     | 150      |                |                |                 |            |               |        |        |                     |           |
|     | Res                                                                                         | erved byt    | te(s)    | : 00           |                |                 |            |               |        |        |                     |           |
|     | Res                                                                                         | erved byt    | te(s)    | : 00           |                |                 |            |               |        |        |                     |           |
|     |                                                                                             |              |          |                |                |                 |            |               |        |        |                     |           |

### 4.路由器/防火牆獲取RP集並根據最低優先順序選擇RP:

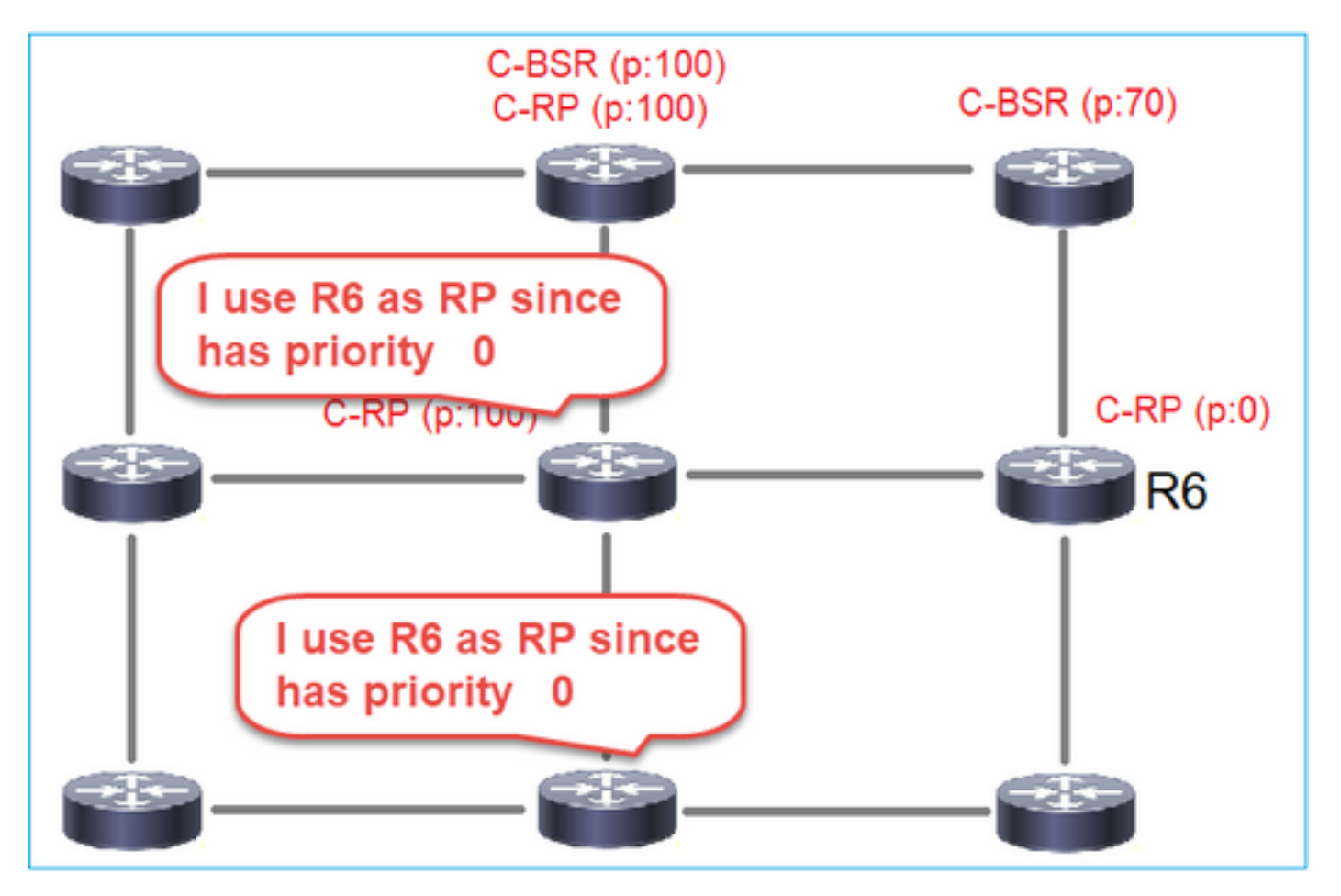

根據以下拓撲配置C-BSR和C-RP:

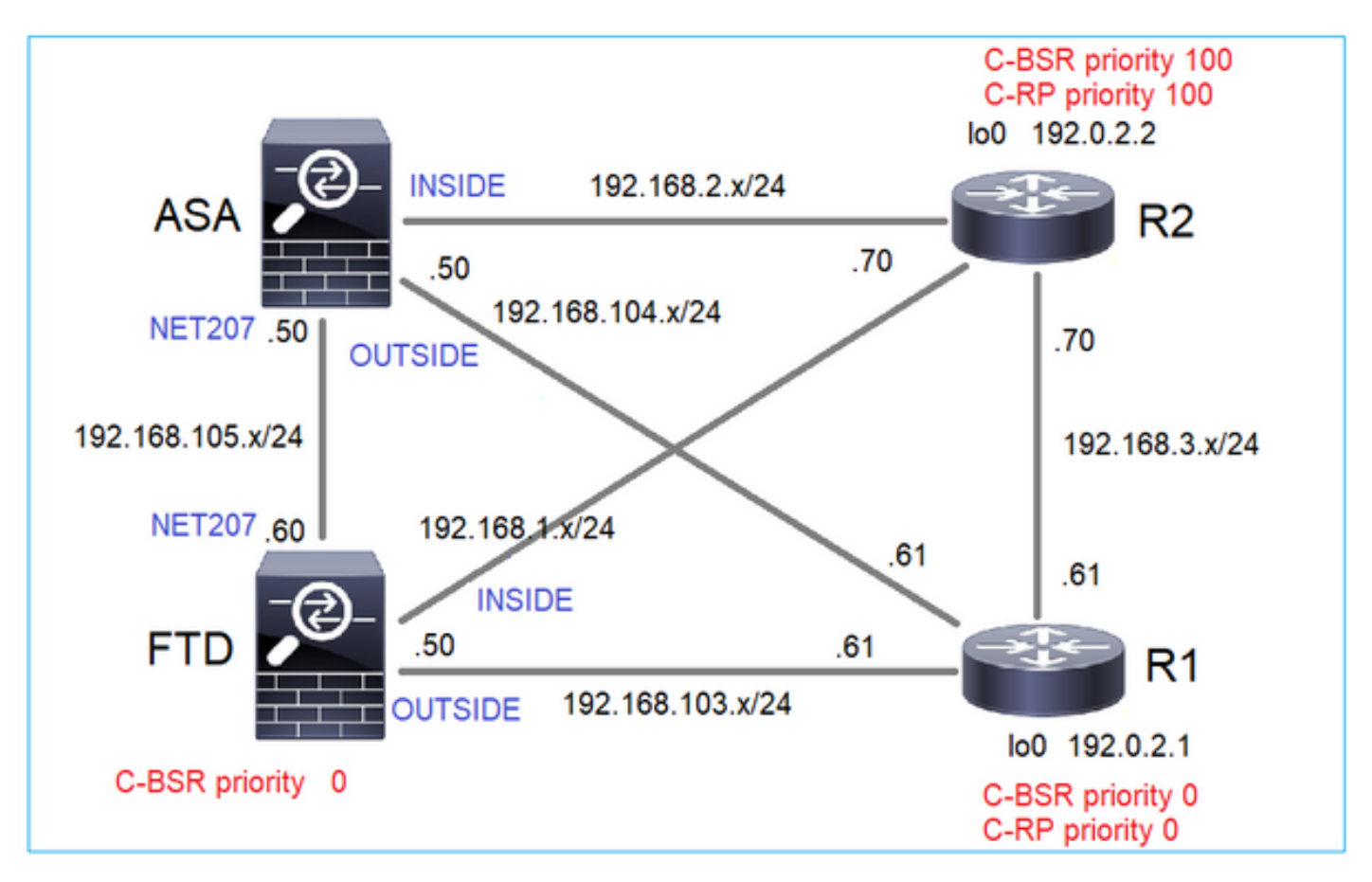

對於此任務,FTD必須在OUTSIDE介面上以C-BSR的身份通告,且BSR優先順序為0。

解決方案

FTD的FMC組態:

| Firewall Management                                                                                                    | t Center Overview Analysis Policies Devices Objects Integration                                                                                                    | 1                                                          |
|----------------------------------------------------------------------------------------------------|----------------------------------------------------------------------------------------------------|------------------------------------------------------------|
| FTD4125-1<br>Cisco Firepower 4125 Threat Defer<br>Device Routing Interfac                                              | ie<br>is Inline Sets DHCP                                                                                                    |                                                            |
| Manage Virtual Routers Global Virtual Router Properties ECMP OSPF OSPFv3 EIGRP RIP Policy Based Routing                | <ul> <li>Enable Multicast Routing (Enabling Multicast Routing checkbox will enable both IGMP and PIM or Protocol Neighbor Filter Bidirectional Neighbor Filter Rendezvous Points Route</li> <li>Configure this FTD as a Candidate Bootstrap Router (C-BSR)</li> <li>Interface:*         <ul> <li>OUTSIDE</li> <li>(0-32)</li> <li>Priority:</li> <li>(0-255)</li> </ul> </li> </ul> | n all Interfaces.)<br>Tree Request Filter Bootstrap Router |
| <ul> <li>✓ BGP</li> <li>IPv4</li> <li>IPv6</li> <li>Static Route</li> <li>✓ Multicast Routing</li> <li>IGMP</li> </ul> | Configure this FTD as Border Bootstrap Router (BSR) (optional) Interface                                                                                                    | Enable BSR<br>to records to display                        |

### 部署的配置:

multicast-routing ! pim bsr-candidate OUTSIDE 0 0

### 其他裝置上的組態:

### R1

ip multicast-routing ip pim bsr-candidate Loopback0 0 ip pim rp-candidate Loopback0 ! interface Loopback0 ip address 192.0.2.1 255.255.255 ip pim sparse-mode ! ! PIM is also enabled on the transit interfaces (e.g. G0/0.203, G0/0.207, G0/0.205)

### 在R2上相同,但具有不同的C-BSR和C-RP優先順序

```
ip pim bsr-candidate Loopback0 0 100
ip pim rp-candidate Loopback0 priority 100
```

在ASA上,僅全域性啟用組播。這將在所有介面上啟用PIM:

multicast-routing

### 驗證

R2是選擇的BSR,因為具有最高優先順序:

<#root>

,

firepower#

show pim bsr-router

PIMv2 BSR information

BSR Election Information

BSR Address: 192.0.2.2 <-- This is the IP of the BSR (R1 100)

Uptime: 00:03:35, BSR Priority: 100

Hash mask length: 0 RPF: 192.168.1.70,INSIDE

<-- The interface to the BSR

BS Timer: 00:01:34 This system is candidate BSR Candidate BSR address: 192.168.103.50, priority: 0, hash mask length: 0

由於優先順序最低,R1被選為RP:

<#root>

firepower#

show pim group-map

| Group Range    | Proto   | Client | Grou | os RP address | Info |
|----------------|---------|--------|------|---------------|------|
| 224.0.1.39/32* | DM      | static | 0    | 0.0.0.0       |      |
| 224.0.1.40/32* | DM      | static | 0    | 0.0.0.0       |      |
| 224.0.0.0/24*  | L-Local | static | 1    | 0.0.0.0       |      |
| 232.0.0.0/8*   | SSM     | config | 0    | 0.0.0.0       |      |
| 224.0.0.0/4    |         |        |      |               |      |

| - |
|---|
| * |
|   |

SM

BSR

0

192.0.2.1

RPF: OUTSIDE, 192.168.103.61

<-- The elected BSR

| 224.0.0.0/4 | SM | BSR    | 0 | 192.0.2.2 | RPF: INSIDE,192.168.1.70 |
|-------------|----|--------|---|-----------|--------------------------|
| 224.0.0.0/4 | SM | static | 0 | 0.0.0.0   | RPF: ,0.0.0.0            |

BSR消息需進行RPF檢查。您可以啟用debug pim bsr以驗證這點:

#### <#root>

IPv4 BSR: Received BSR message from 192.168.105.50 for 192.0.2.2, BSR priority 100 hash mask length 0 IPv4 BSR:

#### BSR message

from 192.168.105.50/

#### NET207

for 192.0.2.2

RPF failed, dropped

<-- The RPF check for the received BSR message failed

如果要更改RPF介面,可以配置靜態路由。在本示例中,防火牆接受來自IP 192.168.105.50的 BSR消息:

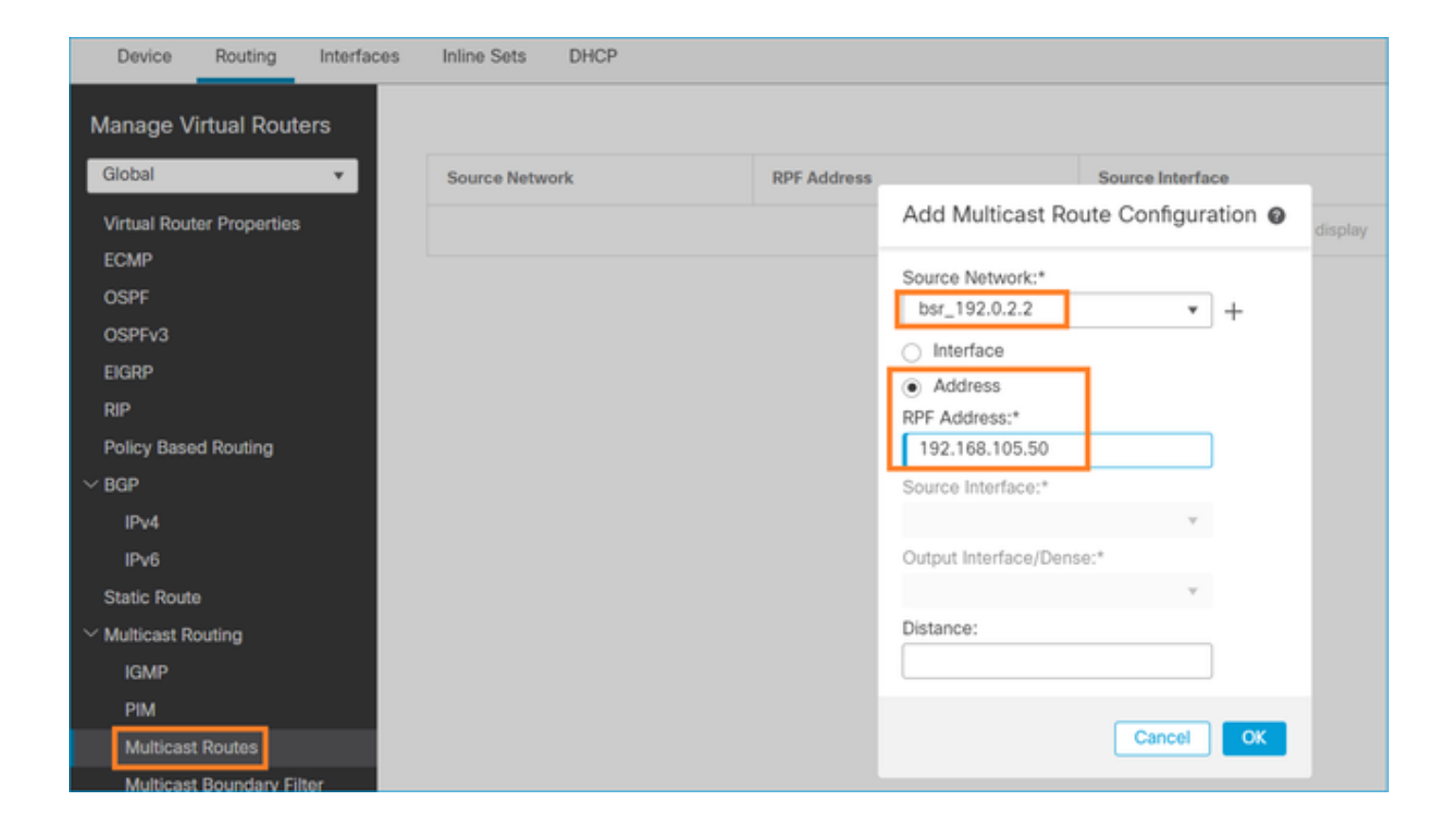

firepower#

show run mroute

mroute 192.0.2.2 255.255.255.255 192.168.105.50

#### <#root>

firepower#

show pim bsr-router

PIMv2 BSR information

BSR Election Information BSR Address: 192.0.2.2 Uptime: 01:21:38, BSR Priority: 100, Hash mask length: 0

#### RPF: 192.168.105.50,NET207

<-- The RPF check points to the static mroute BS Timer: 00:01:37 This system is candidate BSR Candidate BSR address: 192.168.103.50, priority: 0, hash mask length: 0

IPv4 BSR: Received BSR message from 192.168.1.70 for 192.0.2.2, BSR priority 100 hash mask length 0

IPv4 BSR: BSR message from 192.168.1.70/INSIDE for 192.0.2.2 RPF failed, dropped

. . .

IPv4 BSR: Received BSR message from 192.168.105.50 for 192.0.2.2, BSR priority 100 hash mask length 0

<-- RPF check is OK

在防火牆上啟用含有追蹤軌跡的擷取,並檢查BSR訊息的處理方式:

#### <#root>

firepower#

show capture

- capture CAPI type raw-data trace interface INSIDE [Capturing 276 bytes] match pim any any
- capture CAPO type raw-data trace interface OUTSIDE [Capturing 176 bytes] match pim any any

#### PIM連線將在防火牆上終止,因此為使跟蹤顯示有用資訊,需要清除與框的連線:

#### <#root>

firepower#

show conn all | i PIM

firepower# show conn all | include PIM PIM OUTSIDE 192.168.103.61 NP Identity Ifc 224.0.0.13, idle 0:00:23, bytes 116802, flags PIM NET207 192.168.104.50 NP Identity Ifc 224.0.0.13, idle 0:00:17, bytes 307296, flags PIM NET207 192.168.104.61 NP Identity Ifc 224.0.0.13, idle 0:00:01, bytes 184544, flags PIM NET207 192.168.105.50 NP Identity Ifc 224.0.0.13, idle 0:00:18, bytes 120248, flags PIM INSIDE 192.168.1.70 NP Identity Ifc 224.0.0.13, idle 0:00:27, bytes 15334, flags PIM OUTSIDE 224.0.0.13 NP Identity Ifc 192.168.103.50, idle 0:00:21, bytes 460834, flags PIM INSIDE 224.0.0.13 NP Identity Ifc 192.168.1.50, idle 0:00:00, bytes 441106, flags PIM NET207 224.0.0.13 NP Identity Ifc 192.168.105.60, idle 0:00:09, bytes 458462, flags

firepower#

clear conn all addr 224.0.0.13
8 connection(s) deleted.

firepower#

clear cap /all

firepower# show capture CAPI packet-number 2 trace 6 packets captured 2: 11:31:44.390421 802.1Q vlan#205 P6 192.168.1.70 > 224.0.0.13 ip-proto-103, length 38 <-- Ingress PIM packet Phase: 1 Type: CAPTURE Subtype: Result: ALLOW Elapsed time: 4880 ns Config: Additional Information: MAC Access list Phase: 2 Type: ACCESS-LIST Subtype: Result: ALLOW Elapsed time: 4880 ns Config: Implicit Rule Additional Information: MAC Access list Phase: 3 Type: ROUTE-LOOKUP Subtype: No ECMP load balancing Result: ALLOW Elapsed time: 9760 ns Config: Additional Information: Destination is locally connected. No ECMP load balancing. Found next-hop 192.168.1.70 using egress ifc INSIDE(vrfid:0) Phase: 4 Type: CLUSTER-DROP-ON-SLAVE Subtype: cluster-drop-on-slave Result: ALLOW Elapsed time: 4392 ns Config: Additional Information: Phase: 5 Type: ACCESS-LIST Subtype: Result: ALLOW Elapsed time: 4392 ns Config: Implicit Rule Additional Information:

Phase: 6 Type: NAT Subtype: per-session Result: ALLOW Elapsed time: 4392 ns Config: Additional Information: Phase: 7 Type: IP-OPTIONS Subtype: Result: ALLOW Elapsed time: 4392 ns Config: Additional Information: Phase: 8 Type: CLUSTER-REDIRECT Subtype: cluster-redirect Result: ALLOW Elapsed time: 18056 ns Config: Additional Information: Phase: 9 Type: MULTICAST <-- The multicast process Subtype: pim Result: ALLOW Elapsed time: 976 ns Config: Additional Information: Phase: 10 Type: MULTICAST Subtype: Result: ALLOW Elapsed time: 488 ns Config: Additional Information: Phase: 11 Type: FLOW-CREATION Subtype: Result: ALLOW Elapsed time: 20008 ns Config: Additional Information: New flow created with id 25630, packet dispatched to next module Result: input-interface: INSIDE(vrfid:0) input-status: up input-line-status: up output-interface: INSIDE(vrfid:0) output-status: up output-line-status: up

Action: allow

Time Taken: 76616 ns

#### 如果由於RPF故障而丟棄PIM資料包,跟蹤將顯示:

<#root>

firepower# show capture NET207 packet-number 4 trace 85 packets captured 4: 11:31:42.385951 802.1Q vlan#207 P6 192.168.104.61 > 224.0.0.13 ip-proto-103 , length 38 <-- Ingress PIM packet Phase: 1 Type: CAPTURE Subtype: Result: ALLOW Elapsed time: 5368 ns Config: Additional Information: MAC Access list Phase: 2 Type: ACCESS-LIST Subtype: Result: ALLOW Elapsed time: 5368 ns Config: Implicit Rule Additional Information: MAC Access list Phase: 3 Type: INPUT-ROUTE-LOOKUP Subtype: Resolve Egress Interface Result: ALLOW Elapsed time: 11224 ns Config: Additional Information: Found next-hop 192.168.103.61 using egress ifc OUTSIDE(vrfid:0) Phase: 4 Type: INPUT-ROUTE-LOOKUP Subtype: Resolve Egress Interface Result: ALLOW Elapsed time: 3416 ns Config: Additional Information:
Found next-hop 192.168.103.61 using egress ifc OUTSIDE(vrfid:0)

Result: input-interface: NET207(vrfid:0) input-status: up output-line-status: up output-status: up output-status: up output-line-status: up Action: drop Time Taken: 25376 ns

Drop-reason: (rpf-violated) Reverse-path verify failed, Drop-location: frame 0x0000558f240d6e15 flow (NA

<-- the packet is dropped due to RPF check failure

ASP表丟棄並捕獲show RPF-failed packets:

#### <#root>

#### firepower#

show asp drop

Frame drop:

| Reverse-path verify failed (rpf-violated)    | 122 |
|----------------------------------------------|-----|
| < Multicast RPF drops                        |     |
| Flow is denied by configured rule (acl-drop) | 256 |
| FP L2 rule drop (12_acl)                     | 768 |

# 捕獲由於RPF故障而丟棄的資料包:

#### <#root>

firepower#

capture ASP type asp-drop rpf-violated

#### <#root>

firepower#

show capture ASP | include 224.0.0.13

2: 11:36:20.445960 802.1Q vlan#207 P6 192.168.104.50 > 224.0.0.13 ip-proto-103, length 38 10: 11:36:38.787846 802.1Q vlan#207 P6 192.168.104.61 > 224.0.0.13 ip-proto-103, length 38 15: 11:36:48.299743 802.1Q vlan#207 P6 192.168.104.50 > 224.0.0.13 ip-proto-103, length 46 16: 11:36:48.300063 802.1Q vlan#207 P6 192.168.104.61 > 224.0.0.13 ip-proto-103, length 46

# 故障排除方法

防火牆的故障排除方法主要取決於防火牆在組播拓撲中的作用。以下是疑難排解的建議步驟清單:

- 明確問題說明和症狀的詳情。嘗試將範圍縮小到控制平面(IGMP/PIM)或資料平面(組播流)問題。
- 2. 對防火牆上的組播問題進行故障排除的強制性前提是澄清組播拓撲。 您至少需要確定:
  - 組播拓撲中防火牆的角色 FHR、LHR、RP或其他中間角色。
  - 防火牆上的預期組播入口和出口介面。
  - RP。
  - 發件人源IP地址。
  - 組播組IP地址和目標埠。
  - 組播流的接收器。

3.確定組播路由的型別-Stub或PIM組播路由:

 末節組播路由 — 它提供動態主機註冊,並方便組播路由。當配置為末節組播路由時,ASA將 充當IGMP代理。ASA不是完全參與組播路由,而是將IGMP消息轉發到上游組播路由器,後 者設定組播資料的傳送。要識別末節模式路由,請使用show igmp interface命令並檢查 IGMP轉發配置:

### <#root>

firepower#

show igmp interface

inside is up, line protocol is up Internet address is 192.168.2.2/24 IGMP is disabled on interface outside is up, line protocol is up Internet address is 192.168.3.1/24 IGMP is enabled on interface Current IGMP version is 2 IGMP query interval is 125 seconds IGMP querier timeout is 255 seconds IGMP max query response time is 10 seconds Last member query response interval is 1 seconds Inbound IGMP access group is: IGMP limit is 500, currently active joins: 0 Cumulative IGMP activity: 0 joins, 0 leaves

#### IGMP forwarding on interface inside

IGMP querying router is 192.168.3.1 (this system)

介面上啟用了PIM;但是未建立鄰居關係:

#### <#root>

firepower#

show pim interface

| Address     | Interface | PIM | Nbr<br>Count | Hello<br>Intvl | DR<br>Prior | DR          |
|-------------|-----------|-----|--------------|----------------|-------------|-------------|
| 192.168.2.2 | inside    | on  | 0            | 30             | 1           | this system |
| 192.168.3.1 | outside   | on  | 0            | 30             | 1           | this system |

firepower# show pim neighbor

No neighbors found.

# PIM-SM/Bidir和IGMP轉發不同時支援。

您無法配置諸如RP地址之類的選項:

### <#root>

%Error: PIM-SM/Bidir and IGMP forwarding are not supported concurrently

 PIM組播路由 - PIM組播路由是最常見的部署。防火牆同時支援PIM-SM和雙向PIM。PIM-SM是一種組播路由協定,它使用底層單播路由資訊庫或獨立的支援組播的路由資訊庫。它為 每個組播組建立根於單個集結點(RP)的單向共用樹,並根據需要為每個組播源建立最短路徑樹 。在此部署模式下,與末節模式不同,使用者通常配置RP地址配置,防火牆與對等體建立 PIM鄰接關係:

#### <#root>

firepower#

show run pim

pim rp-address 10.10.10.1

firepower#

show pim group-map

| Group Range    | Proto   | Client | Groups | RP address | Info                                      |
|----------------|---------|--------|--------|------------|-------------------------------------------|
| 224.0.1.39/32* | DM      | static | 0      | 0.0.0.0    |                                           |
| 224.0.1.40/32* | DM      | static | 0      | 0.0.0.0    |                                           |
| 224.0.0.0/24*  | L-Local | static | 1      | 0.0.0.0    |                                           |
| 232.0.0.0/8*   | SSM     | config | 0      | 0.0.0.0    |                                           |
| 224.0.0.0/4*   | SM      | config | 1      | 10.10.10.1 | RPF: inside,192.168.2.1 < RP address is 1 |
| 224.0.0.0/4    | SM      | static | 0      | 0.0.0.0    | RPF: ,0.0.0.0                             |

# firepower#

# show pim neighbor

| Neighbor Address | Interface | Uptime   | Expires DR pri Bidir |
|------------------|-----------|----------|----------------------|
| 192.168.2.1      | inside    | 00:02:52 | 00:01:19 1           |
| 192.168.3.100    | outside   | 00:03:03 | 00:01:39 1 (DR)      |

# 4.檢查RP IP地址是否已配置和可訪問性:

# <#root>

firepower#

show run pim

pim rp-address 10.10.10.1

# firepower#

show pim group-map

| Group Range    | Proto   | Client | Groups | RP address | Info                                       |
|----------------|---------|--------|--------|------------|--------------------------------------------|
| 224.0.1.39/32* | DM      | static | 0      | 0.0.0.0    |                                            |
| 224.0.1.40/32* | DM      | static | 0      | 0.0.0.0    |                                            |
| 224.0.0.0/24*  | L-Local | static | 1      | 0.0.0.0    |                                            |
| 232.0.0.0/8*   | SSM     | config | 0      | 0.0.0.0    |                                            |
| 224.0.0.0/4*   | SM      | config | 1      | 10.10.10.1 | RPF: inside,192.168.2.1 < RP is 10.10.10.2 |
| 224.0.0.0/4    | SM      | static | 0      | 0.0.0.0    | RPF: ,0.0.0.0                              |

# <#root>

firepower#

#### show pim group-map

| Group Range    | Proto   | Client | Groups | RP address  | Info                                      |
|----------------|---------|--------|--------|-------------|-------------------------------------------|
| 224.0.1.39/32* | DM      | static | 0      | 0.0.0.0     |                                           |
| 224.0.1.40/32* | DM      | static | 0      | 0.0.0.0     |                                           |
| 224.0.0.0/24*  | L-Local | static | 1      | 0.0.0.0     |                                           |
| 232.0.0.0/8*   | SSM     | config | 0      | 0.0.0.0     |                                           |
| 224.0.0.0/4*   | SM      | config | 1      | 192.168.2.2 | RPF: Tunnel0,192.168.2.2 (us) < "us" mean |
| 224.0.0.0/4    | SM      | static | 0      | 0.0.0.0     | RPF: ,0.0.0.0                             |

# 🛕 警告:防火牆不能同時為RP和FHR。

5.根據防火牆在組播拓撲中的角色和問題症狀,檢查其他輸出。

FHR

 檢查接口Tunnel0狀態。此介面用於封裝PIM負載內的原始組播流量,並將單播資料包傳送到 RP,RP設定了PIM暫存器位:

<#root>

firepower#

show interface detail | b Interface Tunnel0

Interface Tunnel0 "", is up, line protocol is up

```
Hardware is Available but not configured via nameif
MAC address 0000.0000.0000, MTU not set
IP address unassigned
Control Point Interface States:
Interface number is un-assigned
Interface config status is active
Interface state is active
```

firepower#

show pim tunnel

| Interface | RP Address | Source Address |
|-----------|------------|----------------|
| Tunnel0   | 10.10.10.1 | 192.168.2.2    |

# 檢查路由:

### <#root>

firepower#

show mroute

```
Multicast Routing Table
Flags: D - Dense, S - Sparse, B - Bidir Group, s - SSM Group,
        C - Connected, L - Local, I - Received Source Specific Host Report,
        P - Pruned, R - RP-bit set, F - Register flag, T - SPT-bit set,
        J - Join SPT
Timers: Uptime/Expires
Interface state: Interface, State
(192.168.2.1, 230.1.1.1), 00:00:07/00:03:22, flags: SFT
```

```
Incoming interface: inside
```

RPF nbr: 192.168.2.1, Registering <--- Registering state

Immediate Outgoing interface list: outside, Forward, 00:00:07/00:03:26 Tunnel0, Forward, 00:00:07/never <--- Tunnel0 is in OIL, that indicates raw traffic is encapsulated.</pre>

當防火牆收到具有註冊停止位的PIM資料包時,會從OIL中刪除Tunnel0。接著,防火牆會停止封裝 ,並透過輸出介面傳送原始多點傳播流量:

<#root>

firepower#

show mroute

Multicast Routing Table
Flags: D - Dense, S - Sparse, B - Bidir Group, s - SSM Group,
 C - Connected, L - Local, I - Received Source Specific Host Report,
 P - Pruned, R - RP-bit set, F - Register flag, T - SPT-bit set,
 J - Join SPT
Timers: Uptime/Expires
Interface state: Interface, State
(192.168.2.1, 230.1.1.1), 00:07:26/00:02:59, flags: SFT
 Incoming interface: inside
 RPF nbr: 192.168.2.1
 Immediate Outgoing interface list:

outside, Forward, 00:07:26/00:02:59

• 檢查PIM暫存器計數器:

<#root>

firepower#

show pim traffic

PIM Traffic Counters Elapsed time since counters cleared: 00:13:13

|                   | Received | Sent               |
|-------------------|----------|--------------------|
| Valid PIM Packets | 42       | 58                 |
| Hello             | 27       | 53                 |
| Join-Prune        | 9        | 0                  |
| Register          | 0        | 8 < Sent to the RP |
|                   |          |                    |

Register Stop60<--- Received from the RP</th>

| Assert                 | 0                  | 0     |
|------------------------|--------------------|-------|
| Bidir DF Election      | 0                  | 0     |
| _                      |                    |       |
| Errors:                |                    |       |
| Malformed Packets      |                    | 0     |
| Bad Checksums          |                    | 0     |
| Send Errors            |                    | 0     |
| Packet Sent on Loopbac | ck Errors          | 0     |
| Packets Received on PI | M-disabled Interfa | ace O |
| Packets Received with  | Unknown PIM Versio | on 0  |
| Packets Received with  | Incorrect Addressi | ing 0 |

# • 檢查防火牆和RP之間的單播PIM資料包捕獲:

# <#root>

firepower#

capture capo interface outside match pim any host 10.10.10.1 <--- RP IP

# firepower#

show capture capi

#### 4 packets captured

| 1: | 09:53:28.097559 | 192.168.3.1 > 10.10.10.1 | ip-proto-103, length 50 | ) < Unicast to RP           |
|----|-----------------|--------------------------|-------------------------|-----------------------------|
| 2: | 09:53:32.089167 | 192.168.3.1 > 10.10.10.1 | ip-proto-103, length 50 | )                           |
| 3: | 09:53:37.092890 | 192.168.3.1 > 10.10.10.1 | ip-proto-103, length 50 | )                           |
| 4: | 09:53:37.095850 | 10.10.10.1 > 192.168.3.1 | ip-proto-103, length 18 | <pre> Unicast from RP</pre> |

• 收集其他輸出(x.x.x.x是組播組,y.y.y.y是RP IP)。建議收集輸出幾次:

### <#root>

show conn all protocol udp address x.x.x.x

show local-host x.x.x.x

show asp event dp-cp

show asp drop

show asp cluster counter

show asp table routing y.y.y.y

show route y.y.y.y

show mroute

show pim interface

show pim neighbor show pim traffic

show igmp interface

show mfib count

• 收集原始組播介面資料包和ASP丟棄捕獲。

<#root>

capture capi interface

buffer 32000000 match udp host X host Z <--- (ingress capture for multicast UDP traffic from host

capture capo interface

buffer 32000000 match udp host X host Z <--- (egress capture for multicast UDP traffic from host X

capture asp type asp-drop buffer 32000000 match udp host X host Z <--- (ASP drop capture for multicast U

• 系統日誌消息 — 常見ID是302015、302016和710005。

RP

 檢查介面TunnelO狀態。此介面用於封裝PIM負載內的原始多點傳播流量,並將單點傳播封包 傳送到FHR,以進行設定PIM-stop位元:

<#root>

firepower#

show interface detail | b Interface Tunnel0

Interface Tunnel0 "", is up, line protocol is up

Hardware is Available but not configured via nameif MAC address 0000.0000.0000, MTU not set IP address unassigned Control Point Interface States: Interface number is un-assigned Interface config status is active Interface state is active

firepower#

show pim tunnel

Interface RP Address Source Address

Tunnel0 192.168.2.2 192.168.2.2

Tunnel0 192.168.2.2 -

檢查路由:

firepower#

show mroute

Multicast Routing Table Flags: D - Dense, S - Sparse, B - Bidir Group, s - SSM Group, C - Connected, L - Local, I - Received Source Specific Host Report, P - Pruned, R - RP-bit set, F - Register flag, T - SPT-bit set, J - Join SPT Timers: Uptime/Expires Interface state: Interface, State (\*, 230.1.1.1), 01:04:30/00:02:50, RP 192.168.2.2, flags: S <--- \*,G entry Incoming interface: Tunnel0 RPF nbr: 192.168.2.2 Immediate Outgoing interface list: outside , Forward, 01:04:30/00:02:50 (192.168.1.100, 230.1.1.1), 00:00:04/00:03:28, flags: ST S <--- S,G entry Incoming interface: inside RPF nbr: 192.168.2.1 Immediate Outgoing interface list: outside, Forward, 00:00:03/00:03:25 檢查PIM計數器: <#root> firepower # show pim traffic PIM Traffic Counters Elapsed time since counters cleared: 02:24:37

ReceivedSentValid PIM Packets948755

| Hello                                                                                                    | 467                | 584              |
|----------------------------------------------------------------------------------------------------|--------------------|------------------|
| Join-Prune                                                                                                    | 125                | 32               |
| Register                                                                                                    | 344                | 16               |
| Register Stop                                                                                                    | 12                 | 129              |
| Assert<br>Bidir DF Election                                                                                                    | 0<br>0             | 0<br>0           |
| Errors:<br>Malformed Packets<br>Bad Checksums<br>Send Errors<br>Packet Sent on Loopback Errors<br>Packets Received on PIM-disab | s<br>led Interface | 0<br>0<br>0<br>0 |
| Packets Received with Unknown<br>Packets Received with Incorrec                                                                 | PIM Version        | 0<br>0           |

• 收集其他輸出(x.x.x.x是組播組,y.y.y.y是RP IP)。建議收集輸出幾次:

# <#root>

show conn all protocol udp address x.x.x.x

show conn all | i PIM

show local-host x.x.x.x

show asp event dp-cp

show asp drop

show asp cluster counter

show asp table routing y.y.y.y

show route y.y.y.y

show mroute

show pim interface

show pim neighbor

show igmp interface

show mfib count

• 收集原始組播介面資料包和ASP丟棄捕獲:

<#root>

capture capi interface

buffer 32000000 match udp host X host Z <--- (ingress capture for multicast UDP traffic from host

capture capo interface

buffer 32000000 match udp host X host Z <--- (egress capture for multicast UDP traffic from host X

capture asp type asp-drop buffer 32000000 match udp host X host Z <--- (ASP drop capture for multicast T

• Syslog — 公共ID是302015、302016和710005。

# LHR

請考慮有關RP和這些附加檢查一節中提到的步驟:

• Mroutes:

#### <#root>

firepower#

show mroute

```
Multicast Routing Table
Flags: D - Dense, S - Sparse, B - Bidir Group, s - SSM Group,
        C - Connected, L - Local, I - Received Source Specific Host Report,
        P - Pruned, R - RP-bit set, F - Register flag, T - SPT-bit set,
        J - Join SPT
Timers: Uptime/Expires
Interface state: Interface, State
(*, 230.1.1.1), 00:23:30/never, RP 10.10.10.1, flags: SCJ <--- C flag means connected receiver</pre>
```

Incoming interface:

#### inside

RPF nbr: 192.168.2.1 Immediate Outgoing interface list:

#### outside

, Forward, 00:23:30/never

(192.168.1.100, 230.1.1.1), 00:00:36/00:03:04, flags: SJT <--- J flag indicates switchover to SPT, T flag

Incoming interface:

#### inside

```
RPF nbr: 192.168.2.1
Inherited Outgoing interface list:
```

#### outside

, Forward, 00:23:30/never

(\*, 230.1.1.2), 00:01:50/never, RP 10.10.10.1, flags: SCJ <--- C flag means connected receiver

Incoming interface:

#### inside

RPF nbr: 192.168.2.1 Immediate Outgoing interface list:

#### outside

, Forward, 00:01:50/never

(192.168.1.100, 230.1.1.2), 00:00:10/00:03:29, flags: SJT <--- <--- J flag indicates switchover to SPT,

Incoming interface:

# inside

RPF nbr: 192.168.2.1 Inherited Outgoing interface list:

#### outside

- , Forward, 00:01:50/never
  - IGMP組:

# <#root>

```
firepower#
```

show igmp groups detail <--- The list of IGMP groups

| Interface:                            | outside                                            |
|---------------------------------------|----------------------------------------------------|
| Group:                                | 230.1.1.1                                          |
| Uptime:<br>Router mode:<br>Host mode: | 00:21:42<br>EXCLUDE (Expires: 00:03:17)<br>INCLUDE |
| Last reporter:                        | 192.168.3.100 < Host joined group 230.1.1.1        |
| Source list is<br>Interface:          | empty<br>outside                                   |
| Group:                                | 230.1.1.2                                          |
| Uptime:<br>Router mode:<br>Host mode: | 00:00:02<br>EXCLUDE (Expires: 00:04:17)<br>INCLUDE |
| Last reporter:                        | 192.168.3.101 < Host joined group 230.1.1.2        |

Source list is empty

• IGMP流量統計資訊:

<#root>

firepower#

show igmp traffic

| IGMP Tra | affic | Counte | ers      |          |       |
|----------|-------|--------|----------|----------|-------|
| Elapsed  | time  | since  | counters | cleared: | 1d04h |

| Valid IGMP Packets<br>Queries<br>Reports<br>Leaves<br>Mtrace packets<br>DVMRP packets<br>PIM packets | Received<br>2468<br>2448<br>20<br>0<br>0<br>0<br>0<br>0 | Sent<br>856<br>856<br>0<br>0<br>0<br>0<br>0<br>0 |
|----------------------------------------------------------------------------------------------------|---------------------------------------------------------|--------------------------------------------------|
| Errors:<br>Malformed Packets<br>Martian source<br>Bad Checksums                                      | 0<br>0<br>0                                             |                                                  |

# PIM故障排除命令(備忘單)

| 指令                                        | 說明                     |
|-------------------------------------------|------------------------|
| show running-config multicast-<br>routing | 檢視防火牆上是否已啟用多點傳送路由      |
| show run mroute                           | 檢視防火牆上配置的靜態路由          |
| show running-config pim                   | 檢視防火牆上的PIM配置           |
| show pim interface                        | 檢視哪些防火牆介面啟用了PIM和PIM鄰居。 |
| show pim neighbor                         | 檢視PIM鄰居                |

| show pim group-map                                              | 檢視對映到RP的組播組                      |
|-----------------------------------------------------------------|----------------------------------|
| show mroute                                                     | 檢視完整的組播路由表                       |
| show mroute 230.10.10.10                                        | 檢視特定組播組的組播表                      |
| show pim tunnel                                                 | 檢視防火牆和RP之間是否構建了PIM隧道             |
| show conn all detail address<br>RP_IP_ADDRESS                   | 檢視防火牆和RP之間是否已建立連線(PIM隧道)         |
| show pim topology                                               | 檢視防火牆PIM拓撲輸出                     |
| debug pim                                                       | 此調試顯示進出防火牆的所有PIM消息               |
| debug pim group 230.10.10.10                                    | 此調試顯示特定組播組的防火牆和防火牆之間的所有PIM消<br>息 |
| show pim traffic                                                | 檢視有關已接收和已傳送PIM消息的統計資訊            |
| show asp cluster counter                                        | 驗證慢速路徑與快速路徑與控制點中處理的資料包數          |
| show asp drop                                                   | 檢視防火牆上的所有軟體級丟棄                   |
| capture CAP interface INSIDE trace match pim any any            | 在防火牆上捕獲和跟蹤輸入PIM組播資料包             |
| capture CAP interface INSIDE trace match udp host 224.1.2.3 any | 捕獲和跟蹤入口組播流                       |
| show pim bsr-router                                             | 驗證誰是被選擇的BSR路由器                   |
| show conn all address 224.1.2.3                                 | 顯示父組播連線                          |

有關防火牆捕獲檢查的詳細資訊<u>:使用Firepower威脅防禦捕獲和Packet Tracer</u>

# 已知的問題

Firepower組播限制:

- 不支援IPv6。
- 流量區域(EMCP)中的介面不支援PIM/IGMP組播。
- 防火牆不能同時是RP和FHR。
- show conn all命令僅顯示身份組播連線。要顯示末節/輔助組播連線,請使用show local-host <group IP>命令。

vPC Nexus不支援PIM

如果您嘗試在Nexus vPC和防火牆之間部署PIM鄰接關係,則存在Nexus限制,如下所述:

在 Nexus 平台上透過虛擬連接埠通道進行路由時所支援的拓撲

從NGFW的角度來看,您在使用跟蹤的捕獲中看到此丟棄:

<#root>

```
Result:

input-interface: NET102

input-status: up

output-line-status: up

output-status: up

output-line-status: up

Action: drop

Drop-reason: (no-mcast-intrf) FP no mcast output intrf <-- The ingress multicast packet is dropped</pre>
```

```
防火牆無法完成RP註冊:
```

<#root>

firepower#

show mroute 224.1.2.3

```
Multicast Routing Table
Flags: D - Dense, S - Sparse, B - Bidir Group, s - SSM Group,
C - Connected, L - Local, I - Received Source Specific Host Report,
```

P - Pruned, R - RP-bit set, F - Register flag, T - SPT-bit set, J - Join SPT Timers: Uptime/Expires Interface state: Interface, State (\*, 224.1.2.3), 01:05:21/never, RP 10.1.0.209, flags: SCJ Incoming interface: OUTSIDE RPF nbr: 10.1.104.10 Immediate Outgoing interface list: Server\_102, Forward, 01:05:21/never (10.1.1.48, 224.1.2.3), 00:39:15/00:00:04, flags: SFJT Incoming interface: NET102 RPF nbr: 10.1.1.48, Registering <--- The RP Registration is stuck Immediate Outgoing interface list: Tunnel0, Forward, 00:39:15/never

# 不支援目標區域

您不能為匹配組播流量的訪問控制策略規則指定目標安全區域:

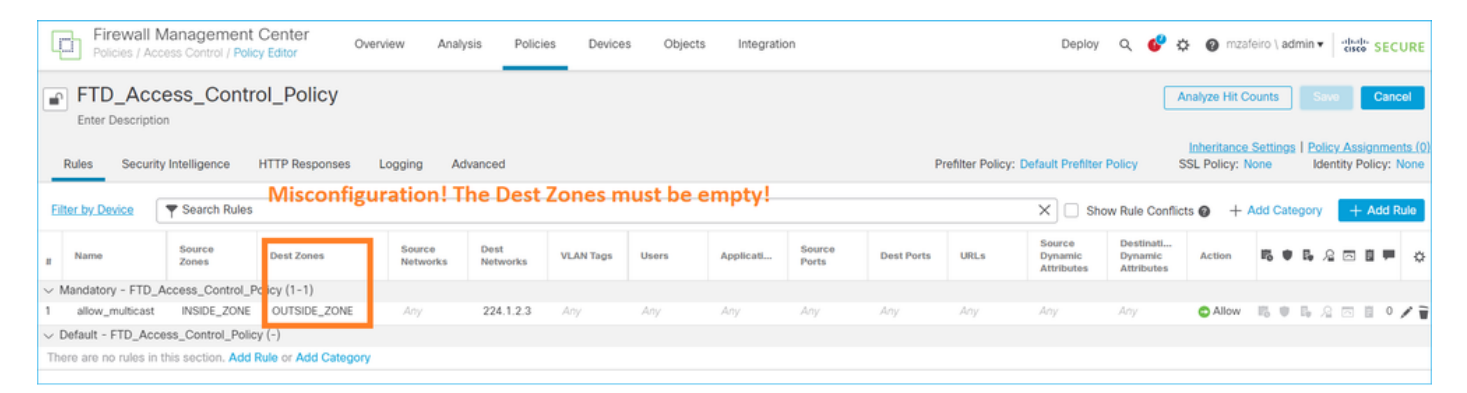

#### Book Contents Q Find Matches in This Book Internet multicast routing from address range 224.0.0/24 is not supported; IGMP group is not created when enabling **Book Title Page** multicast routing for the reserved addressess. Getting Started with Device Clustering Configuration In clustering, for IGMP and PIM, this feature is only supported on the primary unit. > Device Operations Additional Guidelines Interfaces and Device Settings · You must configure an access control or prefilter rule on the inbound security zone to allow traffic to the multicast host, ✓ Routing such as 224.1.2.3. However, you cannot specify a destination security zone for the rule, or it cannot be applied to Static and Default Routes multicast connections during initial connection validation. Virtual Routers You cannot disable an interface with PIM configured on it. If you have configured PIM on the interface (see Configure PIM Protocol), disabling the multicast routing and PIM does not remove the PIM configuration. You must remove (delete) ECMP the PIM configuration to disable the interface. OSPF • PIM/IGMP Multicast routing is not supported on interfaces in a traffic zone. BGP . Do not configure FTD to simultaneously be a Rendezvous Point (RP) and a First Hop Router. RIP Configure IGMP Features Multicast IP hosts use IGMP to report their group memberships to directly-connected multicast routers. IGMP is used to dynamically Policy Based Routing register individual hosts in a multicast group on a particular LAN. Hosts identify group memberships by sending IGMP

# FMC使用手冊中也有相關說明:

# 由於HSRP,防火牆不會向上游路由器傳送PIM消息

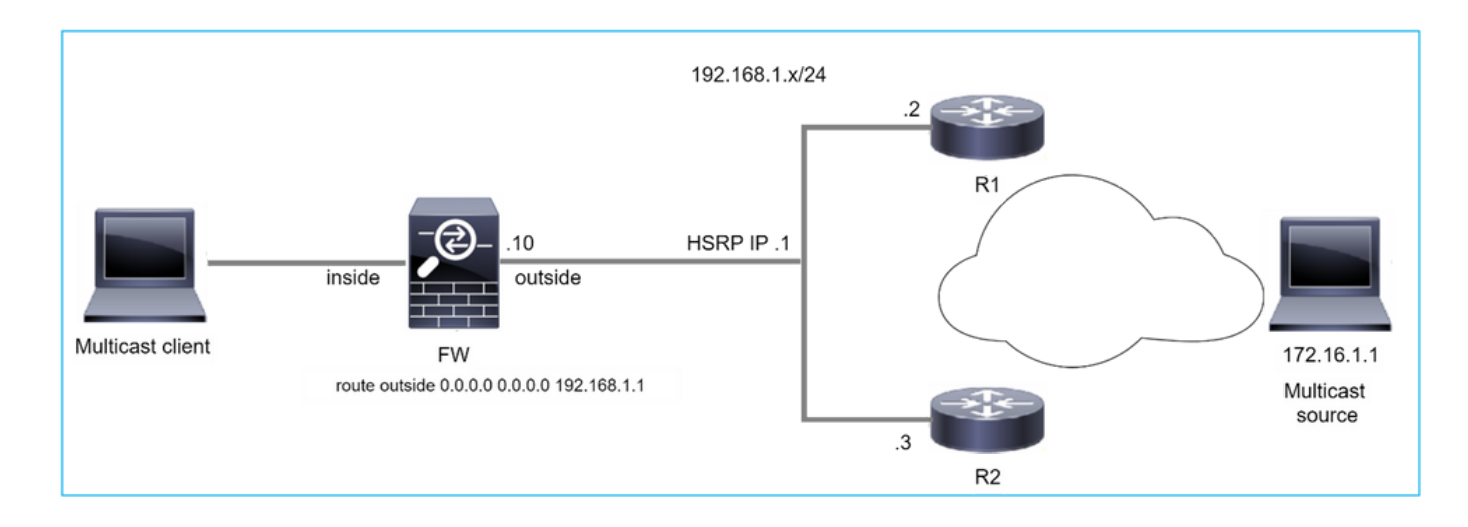

在這種情況下,防火牆具有經由熱待命備援通訊協定(HSRP)IP 192.168.1.1和路由器R1和R2的 PIM鄰居關係的預設路由:

### <#root>

firepower#

show run route

route outside 0.0.0.0 0.0.0.0 192.168.1.1 1  $\,$ 

防火牆在R1和R2的外部和物理介面IP之間具有PIM鄰接關係:

<#root>

firepower#

show pim neighbor

| Neighbor Address | Interface | Uptime   | Expires DR pri Bidir |
|------------------|-----------|----------|----------------------|
| 192.168.1.1      | outside   | 01:18:27 | 00:01:25 1           |
| 192.168.1.2      | outside   | 01:18:03 | 00:01:29 1 (DR)      |

防火牆不會將PIM加入消息傳送到上游網路。PIM debug指令debug pim 顯示以下輸出:

<#root>

firepower#

debug pim

•••

IPv4 PIM: Sending J/P to an invalid neighbor: outside 192.168.1.1

<u>RFC 2362</u>指出「路由器定期向與每個(S,G)、(\*,G)和(\*,\*,RP)條目關聯的每個不同RPF鄰居傳送加入/修剪消息。只有當RPF鄰居是PIM鄰居時,才會傳送加入/修整消息。

為緩解此問題,使用者可在防火牆上新增靜態mroute條目。路由器必須指向兩個路由器介面IP地址 之一192.168.1.2或192.168.1.3,通常是HSRP活動路由器IP。

範例:

<#root>

firepower#

show run mroute

firepower#

mroute 172.16.1.1 255.255.255.255 192.168.1.2

在靜態mroute配置到位後,對於RPF查詢,防火牆將優先使用組播路由表而不是ASA的單播路由表 ,並將PIM消息直接傳送到鄰居192.168.1.2。

✤注意:靜態mroute在某些方面削弱了HSRP冗餘的實用性,因為mroute僅接受每個地址/網路 掩碼組合的1個下一跳。如果mroute命令中指定的下一個躍點失敗或無法訪問,防火牆不會回 退到另一個路由器。

當防火牆不是LAN網段中的DR時,不將其視為LHR

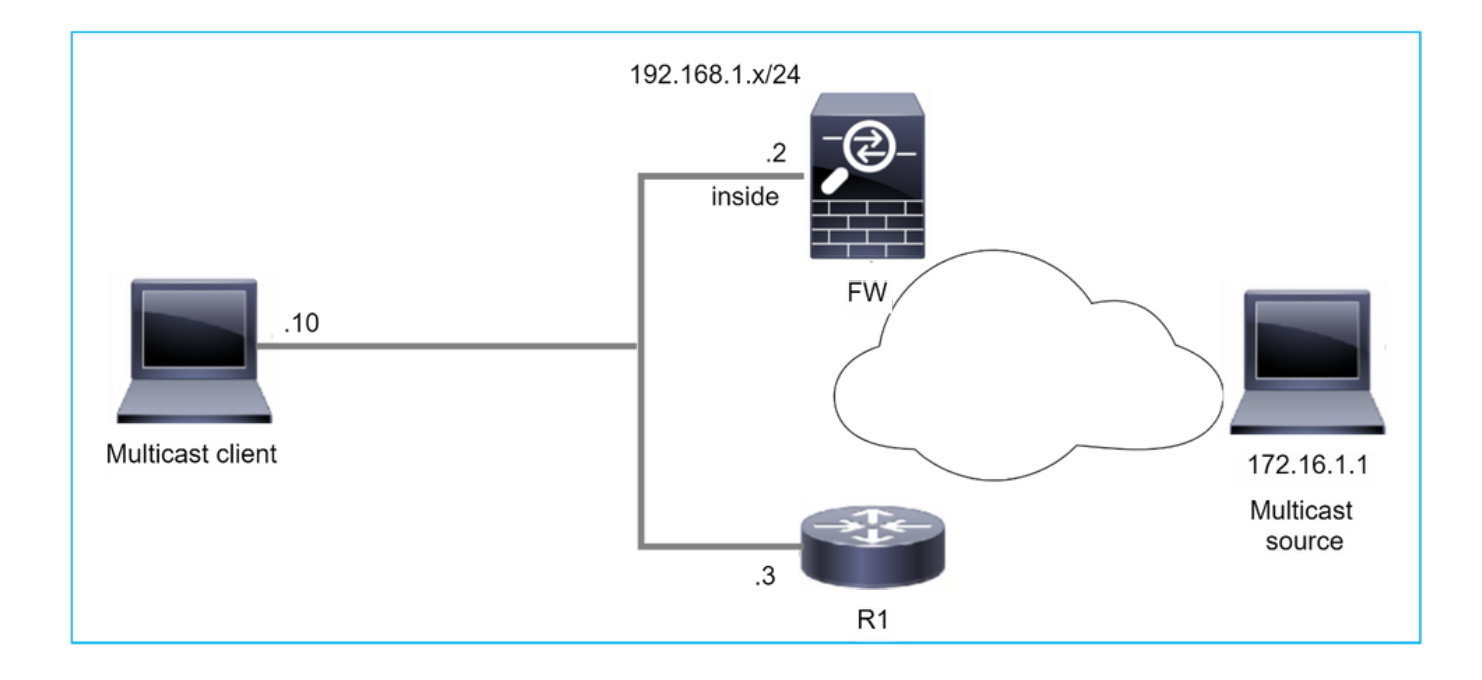

防火牆將R1作為LAN網段中的PIM鄰居。R1是PIM DR:

#### <#root>

firepower#

show pim neighbor

| Neighbor Address | Interface | Uptime   | Expires DR pri Bidir |
|------------------|-----------|----------|----------------------|
| 192.168.1.3      | inside    | 00:12:50 | 00:01:38 1 (DR)      |

如果收到來自客戶端的IGMP加入請求,則防火牆不會成為LHR。

mroute顯示其他Null作為OIL,並具有Pruned標誌:

<#root>

firepower#

show mroute

```
Multicast Routing Table
Flags: D - Dense, S - Sparse, B - Bidir Group, s - SSM Group,
       C - Connected, L - Local, I - Received Source Specific Host Report,
       P - Pruned, R - RP-bit set, F - Register flag, T - SPT-bit set,
       J - Join SPT
Timers: Uptime/Expires
Interface state: Interface, State
(*, 230.1.1.1), 00:06:30/never, RP 0.0.0.0,
flags
: S
Ρ
С
 Incoming interface: Null
 RPF nbr: 0.0.0.0
 Immediate Outgoing interface list:
inside, Null, 00:06:30/never <--- OIL has inside and Null
```

要使防火牆成為LHR,可以增加介面DR優先順序。

<#root>

firepower#

interface GigabitEthernet0/0

firepower#

pim dr-priority 2

#### firepower#

show pim neighbor

| Neighbor Address | Interface | Uptime   | Expires DR pri Bidir |
|------------------|-----------|----------|----------------------|
| 192.168.1.3      | inside    | 17:05:28 | 00:01:41 1           |

# PIM debug指令debug pim 顯示以下輸出:

<#root>

firepower#

debug pim

firepower#

IPv4 PIM: (\*,230.1.1.1) inside Start being last hop <--- Firewall considers itself as the lasp hop

IPv4 PIM: (\*,230.1.1.1) Start being last hop

IPv4 PIM: (\*,230.1.1.1) Start signaling sources IPv4 PIM: [0] (\*,230.1.1.1/32) NULLIF-skip MRIB modify NS IPv4 PIM: (\*,230.1.1.1) inside FWD state change from Prune to Forward IPv4 PIM: [0] (\*,230.1.1.1/32) inside MRIB modify F NS IPv4 PIM: (\*,230.1.1.1) Updating J/P status from Null to Join IPv4 PIM: (\*,230.1.1.1) J/P scheduled in 0.0 secs IPv4 PIM: (\*,230.1.1.1) Processing timers IPv4 PIM: (\*,230.1.1.1) J/P processing IPv4 PIM: (\*,230.1.1.1) Periodic J/P scheduled in 50 secs IPv4 PIM: (\*,230.1.1.1) No RPF interface to send J/P

# Pruned標誌和Null從mroute中刪除:

<#root>

firepower#

show mroute

```
Multicast Routing Table
Flags: D - Dense, S - Sparse, B - Bidir Group, s - SSM Group,
C - Connected, L - Local, I - Received Source Specific Host Report,
P - Pruned, R - RP-bit set, F - Register flag, T - SPT-bit set,
```

J - Join SPT Timers: Uptime/Expires Interface state: Interface, State

(\*, 230.1.1.1), 16:48:23/never, RP 0.0.0.0, flags:

SCJ

Incoming interface: Null RPF nbr: 0.0.0.0 Immediate Outgoing interface list:

inside, Forward, 16:48:23/never

# 由於反向路徑轉發檢查失敗,防火牆丟棄組播資料包

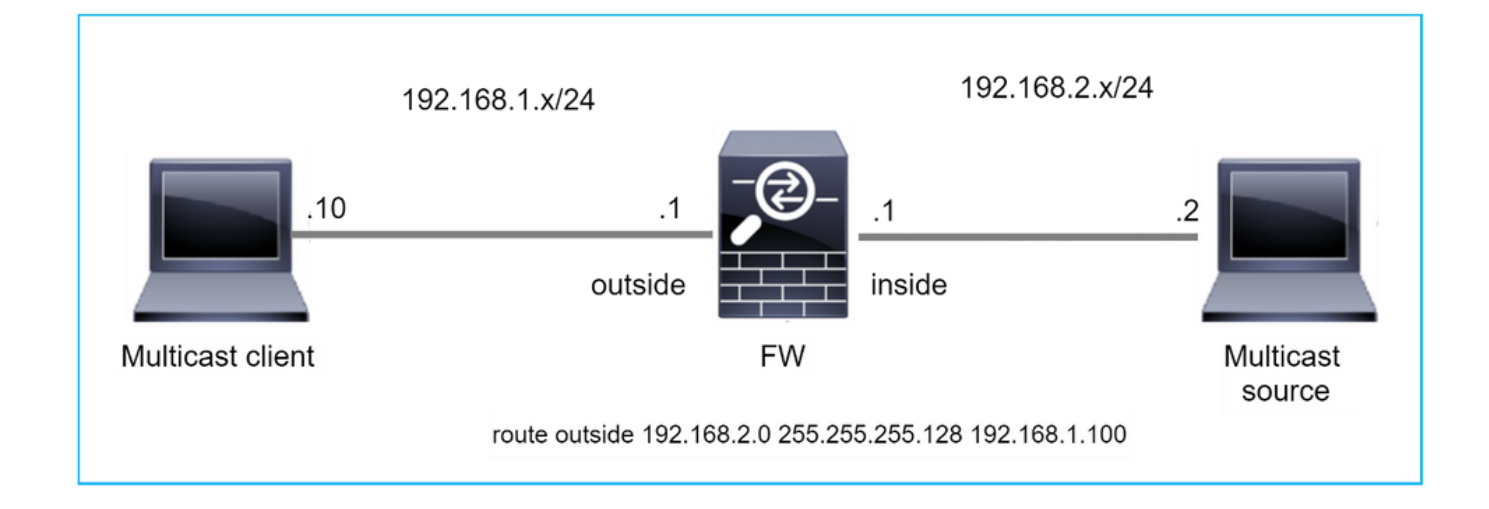

在這種情況下,由於RPF故障,組播UDP資料包將被丟棄,因為防火牆通過外部介面具有掩碼為 255.255.255.128的更具體的路由。

# <#root>

firepower#

capture capi type raw-data trace interface inside match udp any any

firepower#

show captureture capi packet-number 1 trace

106 packets captured 1: 08:57:18.867234 192.168.2.2.12345 > 230.1.1.1.12354: udp 500 Phase: 1 Type: CAPTURE Subtype: Result: ALLOW Elapsed time: 2684 ns Config: Additional Information: MAC Access list Phase: 2 Type: ACCESS-LIST Subtype: Result: ALLOW Elapsed time: 2684 ns Config: Implicit Rule Additional Information: MAC Access list Phase: 3 Type: INPUT-ROUTE-LOOKUP Subtype: Resolve Egress Interface Result: ALLOW Elapsed time: 13664 ns Config: Additional Information: Found next-hop 192.168.1.100 using egress ifc outside Phase: 4 Type: INPUT-ROUTE-LOOKUP Subtype: Resolve Egress Interface Result: ALLOW Elapsed time: 8296 ns Config: Additional Information: Found next-hop 192.168.1.100 using egress ifc outside Result: input-interface: inside input-status: up input-line-status: up output-interface: outside output-status: up output-line-status: up Action: drop Time Taken: 27328 ns Drop-reason: (rpf-violated) Reverse-path verify failed, Drop-location: frame 0x0000556bcb1069dd flow (NA)/NA firepower# show route static Codes: L - local, C - connected, S - static, R - RIP, M - mobile, B - BGP D - EIGRP, EX - EIGRP external, O - OSPF, IA - OSPF inter area N1 - OSPF NSSA external type 1, N2 - OSPF NSSA external type 2 E1 - OSPF external type 1, E2 - OSPF external type 2, V - VPN i - IS-IS, su - IS-IS summary, L1 - IS-IS level-1, L2 - IS-IS level-2 ia - IS-IS inter area, \* - candidate default, U - per-user static route o - ODR, P - periodic downloaded static route, + - replicated route SI - Static InterVRF, BI - BGP InterVRF Gateway of last resort is not set S 192.168.2.0 255.255.255.128 [1/0] via 192.168.1.100, outside

# ASP丟棄捕獲顯示違反rpf的丟棄原因:

<#root>

firepower#

show capture asp

Target: OTHER Hardware: ASAv Cisco Adaptive Security Appliance Software Version 9.19(1) ASLR enabled, text region 556bc9390000-556bcd0603dd

21 packets captured

| 1: | 09:00:53.608290    | 192.168.2.2.12345 > | 230.1.1.1.12354: | udp 500 Drop-reason: | (rpf-violated) Reven |
|----|--------------------|---------------------|------------------|----------------------|----------------------|
|    |                    |                     |                  |                      |                      |
|    | 2: 09:00:53.708032 | 192.168.2.2.12345   | > 230.1.1.1.1235 | 4: udp 500 Drop-reas | on: (rpf-violated) R |
|    | 3: 09:00:53.812152 | 192.168.2.2.12345   | > 230.1.1.1.1235 | 4: udp 500 Drop-reas | on: (rpf-violated) R |
|    | 4: 09:00:53.908613 | 192.168.2.2.12345   | > 230.1.1.1.1235 | 4: udp 500 Drop-reas | on: (rpf-violated) R |

# MFIB輸出中的RPF失敗計數器增加:

<#root>

#### firepower#

show mfib 230.1.1.1 count

IP Multicast Statistics
7 routes, 4 groups, 0.00 average sources per group
Forwarding Counts: Pkt Count/Pkts per second/Avg Pkt Size/Kilobits per second
Other counts: Total/RPF failed/Other drops(OIF-null, rate-limit etc)

Group: 230.1.1.1

RP-tree:

```
Forwarding: 0/0/0/0, Other: 6788/6788/0
```

firepower#

. . .

show mfib 230.1.1.1 count

IP Multicast Statistics
7 routes, 4 groups, 0.00 average sources per group
Forwarding Counts: Pkt Count/Pkts per second/Avg Pkt Size/Kilobits per second
Other counts: Total/RPF failed/Other drops(OIF-null, rate-limit etc)

Group: 230.1.1.1 RP-tree:

Forwarding: 0/0/0/0, Other: 6812/6812/0 <--- RPF failed counter increased

解決方案是修復RPF檢查失敗。一個選擇是刪除靜態路由。

如果沒有其他RPF檢查失敗,則會轉發資料包,且MFIB輸出中的Forwarding計數器會增加:

```
<#root>
firepower#
show mfib 230.1.1.1 count
IP Multicast Statistics
8 routes, 4 groups, 0.25 average sources per group
Forwarding Counts: Pkt Count/Pkts per second/Avg Pkt Size/Kilobits per second
Other counts: Total/RPF failed/Other drops(OIF-null, rate-limit etc)
Group: 230.1.1.1
 RP-tree:
   Forwarding: 0/0/0/0, Other: 9342/9342/0
 Source: 192.168.2.2,
  Forwarding: 1033/9/528/39
, Other: 0/0/0
 Tot. shown: Source count: 1, pkt count: 0
. . .
firepower#
show mfib 230.1.1.1 count
IP Multicast Statistics
8 routes, 4 groups, 0.25 average sources per group
Forwarding Counts: Pkt Count/Pkts per second/Avg Pkt Size/Kilobits per second
Other counts: Total/RPF failed/Other drops(OIF-null, rate-limit etc)
Group: 230.1.1.1
 RP-tree:
   Forwarding: 0/0/0/0, Other: 9342/9342/0
 Source: 192.168.2.2,
  Forwarding: 1044/10/528/41
, Other: 0/0/0
<--- Forward counter increased
 Tot. shown: Source count: 1, pkt count: 0
```

Firewall does not Generate PIM join when PIM Switchover to Source-tree(在PIM切 換到源樹時,防火牆不會生成PIM加入)

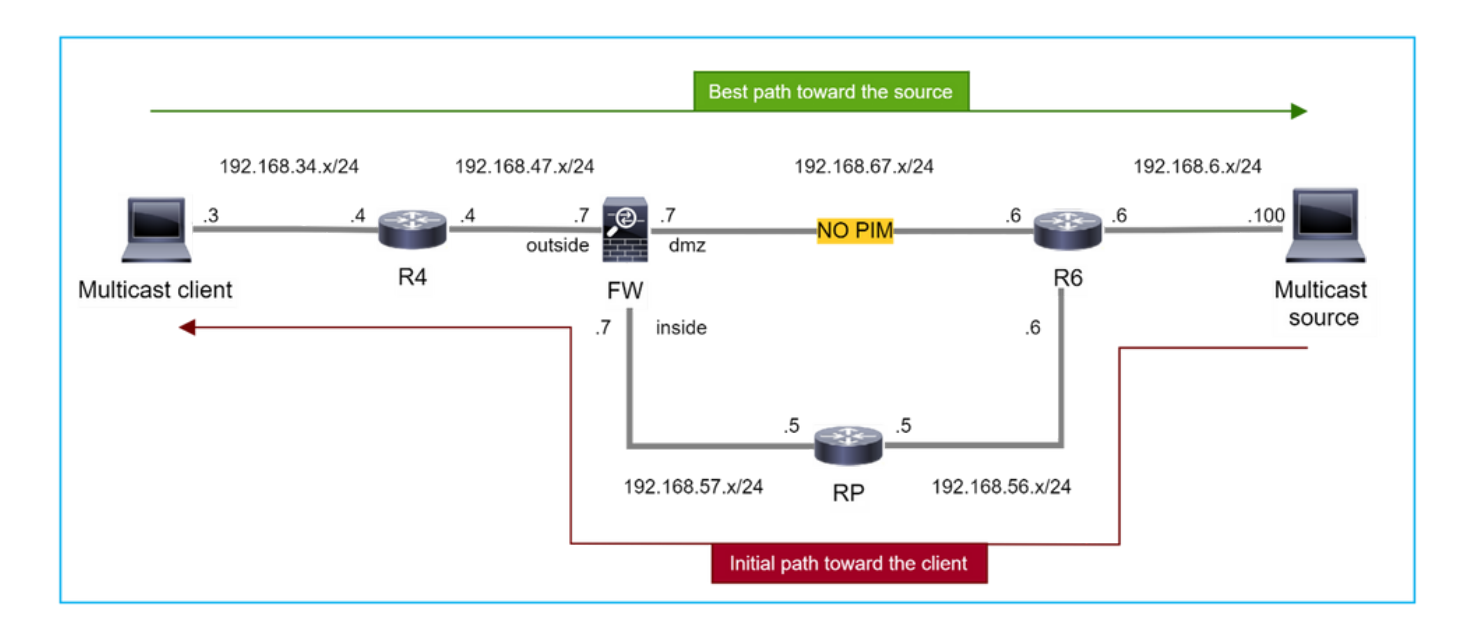

在本例中,防火牆通過dmz介面R4 > FW > R6獲知通向組播源的路徑,而從源到客戶端的初始流量 路徑為R6 > RP > DW > R4:

#### <#root>

firepower#

show route 192.168.6.100

Routing entry for 192.168.6.0 255.255.255.0 Known via "ospf 1", distance 110, metric 11, type intra area

Last update from 192.168.67.6 on dmz, 0:36:22 ago

Routing Descriptor Blocks:

\* 192.168.67.6, from 192.168.67.6, 0:36:22 ago, via dmz

Route metric is 11, traffic share count is 1

一旦達到SPT切換閾值,R4會啟動SPT切換並傳送源特定的PIM加入消息。在防火牆中不會發生 SPT切換,(S,G)mroute沒有T標志:

<#root>

firepower#

show mroute

Multicast Routing Table
Flags: D - Dense, S - Sparse, B - Bidir Group, s - SSM Group,
 C - Connected, L - Local, I - Received Source Specific Host Report,
 P - Pruned, R - RP-bit set, F - Register flag, T - SPT-bit set,
 J - Join SPT
Timers: Uptime/Expires
Interface state: Interface, State
(\*, 230.1.1.1), 00:00:05/00:03:24, RP 10.5.5.5, flags: S
Incoming interface: inside
 RPF nbr: 192.168.57.5
Immediate Outgoing interface list:
 outside, Forward, 00:00:05/00:03:24, flags: S
Incoming interface: dmz
RPF nbr: 192.168.67.6

Immediate Outgoing interface list: outside, Forward, 00:00:05/00:03:2

PIM debug命令debug pim 顯示從對等體R4接收的2個PIM加入請求 — 針對(\*,G)和(S,G)。防火牆 向(\*,G)上游傳送了PIM加入請求,並且由於鄰居192.168.67.6無效而無法傳送源特定請求:

<#root>

firepower#

debug pim

IPv4 PIM: Received J/P on outside from 192.168.47.4 target: 192.168.47.7 (to us) <--- 1st PIM join to the term of the term of the term of the term of the term of the term of the term of the term of the term of the term of the term of term of term IPv4 PIM: J/P entry: Join root: 10.5.5.5 group: 230.1.1.1 flags: RPT WC S <--- 1st PIM join with root a IPv4 PIM: (\*,230.1.1.1) Create entry IPv4 PIM: [0] (\*,230.1.1.1/32) MRIB modify DC IPv4 PIM: [0] (\*,230.1.1.1/32) inside MRIB modify A IPv4 PIM: (\*,230.1.1.1) outside J/P state changed from Null to Join IPv4 PIM: (\*,230.1.1.1) outside Raise J/P expiration timer to 210 seconds IPv4 PIM: (\*,230.1.1.1) outside FWD state change from Prune to Forward IPv4 PIM: [0] (\*,230.1.1.1/32) outside MRIB modify F NS IPv4 PIM: (\*,230.1.1.1) Updating J/P status from Null to Join IPv4 PIM: (\*,230.1.1.1) J/P scheduled in 0.0 secs IPv4 PIM: (\*,230.1.1.1) Processing timers IPv4 PIM: (\*,230.1.1.1) J/P processing IPv4 PIM: (\*,230.1.1.1) Periodic J/P scheduled in 50 secs IPv4 PIM: (\*,230.1.1.1) J/P adding Join on inside IPv4 PIM: Sending J/P message for neighbor 192.168.57.5 on inside for 1 groups <--- PIM Join sent from IPv4 PIM: Received J/P on outside from 192.168.47.4 target: 192.168.47.7 (to us) <--- 1st PIM join to the

IPv4 PIM: J/P entry: Join root: 192.168.6.100 group: 230.1.1.1 flags: S <--- 1st PIM join with

```
IPv4 PIM: (192.168.6.100,230.1.1.1) Create entry
IPv4 PIM: Adding monitor for 192.168.6.100
IPv4 PIM: RPF lookup for root 192.168.6.100: nbr 192.168.67.6, dmz via the rib
IPv4 PIM: (192.168.6.100,230.1.1.1) RPF changed from 0.0.0.0/- to 192.168.67.6/dmz
IPv4 PIM: (192.168.6.100,230.1.1.1) Source metric changed from [0/0] to [110/11]
IPv4 PIM: [0] (192.168.6.100,230.1.1.1/32) MRIB modify DC
IPv4 PIM: [0] (192.168.6.100,230.1.1.1/32) inside MRIB modify A
IPv4 PIM: [0] (192.168.6.100,230.1.1.1/32) outside MRIB modify F NS
IPv4 PIM: (192.168.6.100,230.1.1.1) outside J/P state changed from Null to Join
IPv4 PIM: (192.168.6.100,230.1.1.1) outside Imm FWD state change from Prune to Forward
IPv4 PIM: (192.168.6.100,230.1.1.1) Updating J/P status from Null to Join
IPv4 PIM: (192.168.6.100,230.1.1.1) J/P scheduled in 0.0 secs
IPv4 PIM: [0] (192.168.6.100,230.1.1.1/32) dmz MRIB modify NS
IPv4 PIM: (192.168.6.100,230.1.1.1) outside Raise J/P expiration timer to 210 seconds
IPv4 PIM: (192.168.6.100,230.1.1.1) Processing timers
IPv4 PIM: (192.168.6.100,230.1.1.1) J/P processing
IPv4 PIM: (192.168.6.100,230.1.1.1) Periodic J/P scheduled in 50 secs
IPv4 PIM: (192.168.6.100,230.1.1.1) J/P adding Join on dmz
IPv4 PIM: Sending J/P to an invalid neighbor: dmz 192.168.67.6
```

<--- Invalid neighbor

show pim neigbour命令輸出缺少R6:

<#root>

firepower#

show pim neighbor

| Neighbor Address | Interface | Uptime   | Expires DR pri Bidir |
|------------------|-----------|----------|----------------------|
| 192.168.47.4     | outside   | 00:21:12 | 00:01:44 1           |
| 192.168.57.5     | inside    | 02:43:43 | 00:01:15 1           |

```
在防火牆介面dmz上啟用PIM:
```

<#root>

firepower#

show pim interface

| Address | Interface | PIM | Nbr   | Hello | DR    | DR |
|---------|-----------|-----|-------|-------|-------|----|
|         |           |     | Count | Intvl | Prior |    |

| 192.168.47.7 | outside | on | 1 | 30 | 1 | this system |
|--------------|---------|----|---|----|---|-------------|
| 192.168.67.7 | dmz     | on | 0 | 30 | 1 | this system |
| 192.168.57.7 | inside  | on | 1 | 30 | 1 | this system |

# 在R6介面上禁用PIM:

<#root>

R6#

#### show ip interface brief

| Interface          | IP-Address   | OK? Method | Status                | Protocol |
|--------------------|--------------|------------|-----------------------|----------|
| GigabitEthernet0/0 | 192.168.6.1  | YES manual | up                    | up       |
| GigabitEthernet0/1 | 192.168.56.6 | YES manual | up                    | up       |
| GigabitEthernet0/2 | unassigned   | YES unset  | administratively down | down     |
| GigabitEthernet0/3 | 192.168.67.6 | YES manual | up                    | up       |
| Tunne10            | 192.168.56.6 | YES unset  | up                    | up       |

R6#

```
show ip pim interface GigabitEthernet0/3 detail
```

GigabitEthernet0/3 is up, line protocol is up Internet address is 192.168.67.6/24 Multicast switching: fast Multicast packets in/out: 0/123628 Multicast TTL threshold: 0

### PIM: disabled <--- PIM is disabled

Multicast Tagswitching: disabled

# 解決方案是在R6的GigabitEthernet0/3介面上啟用PIM:

# <#root>

R6(config-if)#

interface GigabitEthernet0/3

R6(config-if)#

ip pim sparse-mode

R6(config-if)#

\*Apr 21 13:17:14.575: %PIM-5-NBRCHG: neighbor 192.168.67.7 UP on interface GigabitEthernet0/3

\*Apr 21 13:17:14.577: %PIM-5-DRCHG: DR change from neighbor 0.0.0.0 to 192.168.67.7 on interface Gigabit

防火牆安裝T標誌,表示SPT切換:

<#root>

firepower#

show mroute

Multicast Routing Table
Flags: D - Dense, S - Sparse, B - Bidir Group, s - SSM Group,
 C - Connected, L - Local, I - Received Source Specific Host Report,
 P - Pruned, R - RP-bit set, F - Register flag, T - SPT-bit set,
 J - Join SPT
Timers: Uptime/Expires
Interface state: Interface, State
(\*, 230.1.1.1), 00:26:30/00:02:50, RP 10.5.5.5, flags: S
 Incoming interface: inside
 RPF nbr: 192.168.57.5
Immediate Outgoing interface list:
 outside, Forward, 00:26:30/00:02:50

(192.168.6.100, 230.1.1.1), 00:26:30/00:03:29, flags: ST

Incoming interface: dmz
RPF nbr: 192.168.67.6
Immediate Outgoing interface list:
 outside, Forward, 00:26:30/00:02:39

防火牆由於轉發速率限制而丟棄前幾個資料包

當防火牆在FP中收到新組播流的第一個資料包時,可能需要由CP進行額外處理。在這種情況下 ,FP通過SP(FP > SP > CP)將資料包轉發到CP以進行其他操作:

- 在FP中輸入介面和身份介面之間建立父連線。
- 其他特定於組播的檢查,例如RPF驗證、PIM封裝(如果防火牆是FHR)、OIL檢查等。
- 在mroute表中建立具有傳入和傳出介面的(S,G)條目。
- 在傳入和傳出介面之間在FP中建立子/存根連線。

作為控制平面保護的一部分,防火牆在內部限制向CP傳送資料包的速率。

超出速率的資料包會在中丟棄,並顯示punt-rate-limit drop reason:

firepower#

show asp drop

Frame drop:

Punt rate limit exceeded (punt-rate-limit) 2062

使用show asp cluster counter命令驗證從SP傳送到CP的組播資料包數:

### <#root>

firepower#

show asp cluster counter

Global dp-counters:

Context specific dp-counters:

| MCAST_FP_FROM_PUNT          | 30   | Number of multicast packets punted from CP to FP               |
|-----------------------------|------|----------------------------------------------------------------|
| MCAST_FP_T0_SP              | 2680 | Number of multicast packets punted from FP to SP               |
| MCAST_SP_TOTAL              | 2710 | Number of total multicast packets processed in SP              |
| MCAST_SP_FROM_PUNT          | 30   | Number of multicast packets punted from CP to SP < Number of   |
| MCAST_SP_FROM_PUNT_FORWARD  | 30   | Number of multicast packets coming from CP that are forwarded  |
| MCAST_SP_PKTS               | 30   | Number of multicast packets that require slow-path attention   |
| MCAST_SP_PKTS_TO_CP         | 30   | Number of multicast packets punted to CP from SP               |
| MCAST_FP_CHK_FAIL_NO_HANDLE | 2650 | Number of multicast packets failed with no flow mcast_handle   |
| MCAST_FP_CHK_FAIL_NO_FP_FWD | 30   | Number of multicast packets that cannot be fast-path forwarded |

使用show asp event dp-cp punt 命令驗證FP > CP隊列中的資料包數以及15秒的速率:

# <#root>

firepower#

show asp event dp-cp punt | begin EVENT-TYPE

| EVENT-TYPE | ALLOC A | ALLOC-FAIL | ENQUEUED | ENQ-FAIL | RETIRED | 15SEC-RATE |
|------------|---------|------------|----------|----------|---------|------------|
| punt       | 24452   | 2 0        | 244      | 52 0     | 1085    | 52 1402    |

#### multicast

23800 0

23800

0 10200

1402

| p1m 652 0 652 0 652 | pim | 652 | 0 | 652 | 0 | 652 | C |
|---------------------|-----|-----|---|-----|---|-----|---|
|---------------------|-----|-----|---|-----|---|-----|---|

當填充mroute並在FP中建立父/子連線時,資料包將作為現有連線的一部分在FP中轉發。在這種情 況下,FP不會將資料包轉發到CP。

防火牆如何處理新組播流的第一個資料包?

當防火牆在資料路徑中收到新組播流的第一個封包時,防火牆會採取以下動作:

1. 檢查安全策略是否允許資料包。

- 2. 通過路徑FP將資料包轉發到CP。
- 3. 在入口介面和標識介面之間建立父連線:

```
<#root>
```

firepower#

show capture capi packet-number 1 trace

10 packets captured

1: 08:54:15.007003 192.168.1.100.12345 > 230.1.1.1.12345: udp 400

Phase: 1 Type: CAPTURE Subtype: Result: ALLOW Config: Additional Information: MAC Access list Phase: 2 Type: ACCESS-LIST Subtype: Result: ALLOW Config: Implicit Rule Additional Information: MAC Access list Phase: 3 Type: INPUT-ROUTE-LOOKUP Subtype: Resolve Egress Interface Result: ALLOW Config: Additional Information: Found next-hop 192.168.2.1 using egress ifc inside

Phase: 4 Type: ACCESS-LIST Subtype: Result: ALLOW Config:

Implicit Rule Additional Information: Phase: 5 Type: NAT Subtype: per-session Result: ALLOW Config: Additional Information: Phase: 6 Type: IP-OPTIONS Subtype: Result: ALLOW Config: Additional Information: Phase: 7 Type: CLUSTER-REDIRECT Subtype: cluster-redirect Result: ALLOW Config: Additional Information: Phase: 8 Type: QOS Subtype: Result: ALLOW Config: Additional Information: Phase: 9 Type: MULTICAST Subtype: Result: ALLOW Config: Additional Information: Phase: 10 Type: FLOW-CREATION Subtype: Result: ALLOW Config: Additional Information: New flow created with id 19, packet dispatched to next module <--- New flow Result:

input-interface: inside input-status: up input-line-status: up output-interface: inside output-status: up output-line-status: up

# 系統日誌:

#### <#root>

firepower# Apr 24 2023 08:54:15: %ASA-7-609001: Built local-host inside:192.168.1.100 Apr 24 2023 08:54:15: %FTD-7-609001: Built local-host identity:230.1.1.1

Apr 24 2023 08:54:15: %FTD-6-302015: Built inbound UDP connection 19 for inside:192.168.1.100/12345 (192

此連線在show conn all 命令的輸出中可見:

#### <#root>

firepower#

show conn all protocol udp

13 in use, 17 most used

UDP inside 192.168.1.100:12345 NP Identity Ifc 230.1.1.1:12345, idle 0:00:02, bytes 0, flags -

 4. CP通過組播過程執行額外的組播特定檢查,例如RPF驗證、PIM封裝(如果防火牆是 FHR)、OIL檢查等。

5. CP建立一個(S,G)條目,該條目中的傳入和傳出介面位於mroute:

<#root>

firepower#

show mroute

```
Multicast Routing Table
Flags: D - Dense, S - Sparse, B - Bidir Group, s - SSM Group,
    C - Connected, L - Local, I - Received Source Specific Host Report,
    P - Pruned, R - RP-bit set, F - Register flag, T - SPT-bit set,
    J - Join SPT
Timers: Uptime/Expires
Interface state: Interface, State
(*, 230.1.1.1), 00:19:28/00:03:13, RP 192.168.192.168, flags: S
Incoming interface: inside
    RPF nbr: 192.168.2.1
Immediate Outgoing interface list:
    outside, Forward, 00:19:28/00:03:13
```

```
Incoming interface: inside
```

```
RPF nbr: 192.168.2.1
Immediate Outgoing interface list:
    outside, Forward, 00:00:32/00:02:57
```

6. CP通過CP > SP > FP路徑指示FP在傳入和傳出介面之間建立子/末節連線:

此連線僅在show local-host命令的輸出中可見:

<#root>

firepower#

show local-host

```
Interface outside: 5 active, 5 maximum active
local host: <224.0.0.13>,
local host: <192.168.3.100>,
local host: <230.1.1.1>,
```

Conn:

```
UDP outside 230.1.1.1:12345 inside 192.168.1.100:12345, idle
```

0:00:04, bytes 4000, flags local host: <224.0.0.5>, local host: <224.0.0.1>, Interface inside: 4 active, 5 maximum active local host: <192.168.1.100>,

Conn:

```
UDP outside 230.1.1.1:12345 inside 192.168.1.100:12345, idle
0:00:04, bytes 4000, flags -
local host: <224.0.0.13>,
local host: <192.168.2.1>,
local host: <224.0.0.5>,
Interface nlp_int_tap: 0 active, 2 maximum active
Interface any: 0 active, 0 maximum active
```

在修正了思科錯誤ID CSCwe21280的軟體版本中
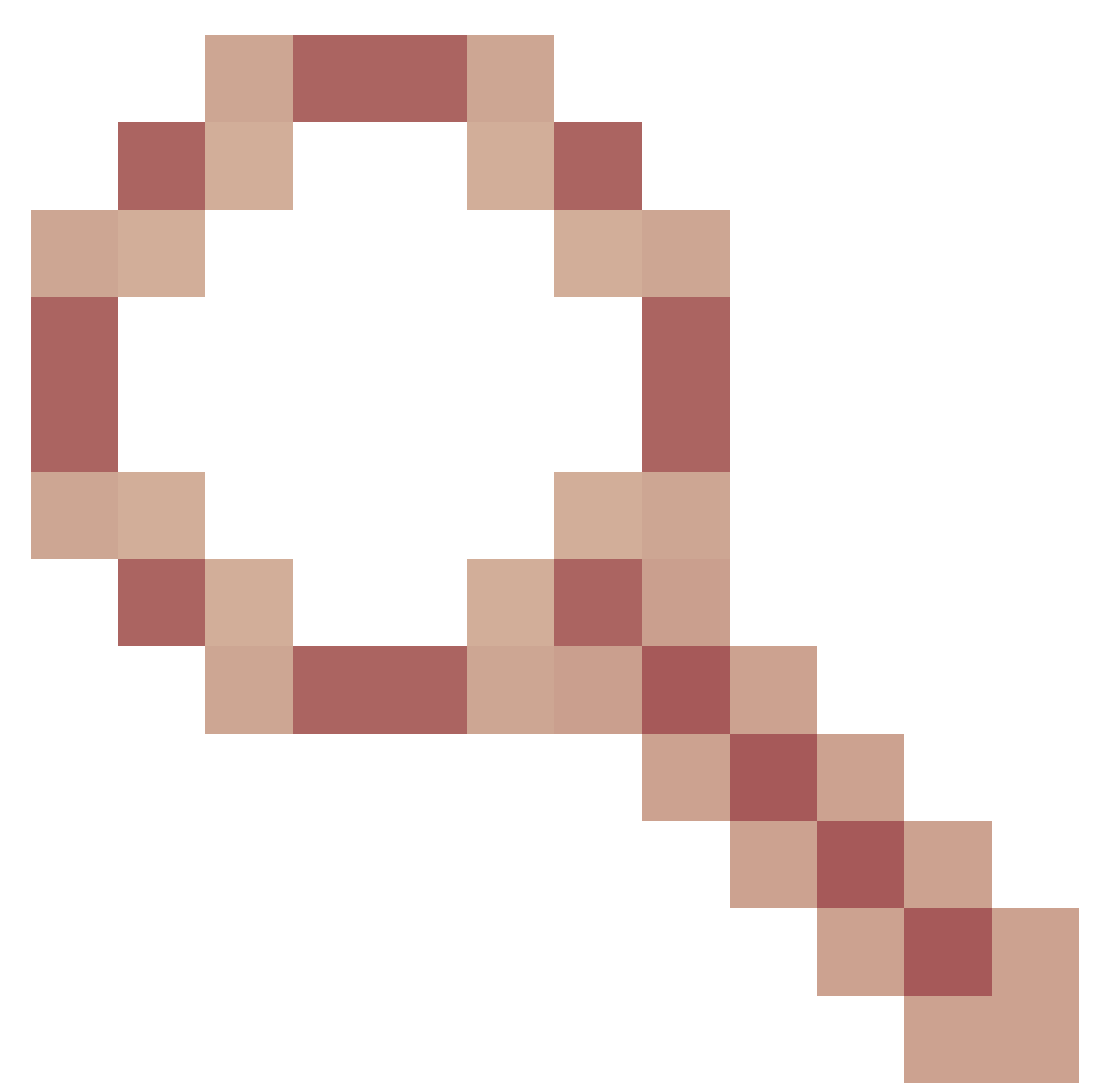

,還會生成子302015/末節連線的系統日誌消息:

<#root>

Apr 24 2023 08:54:15: %FTD-6-302015:

Built outbound UDP connection 20 for outside:230.1.1.1/12345 (230.1.1.1/12345) to inside:192.168.1.100/1

當父連線和子/末節連線都建立時,入口資料包與現有連線匹配,並在FP中轉發:

#### <#root>

10 packets captured 2: 08:54:15.020567 192.168.1.100.12345 > 230.1.1.1.12345: udp 400 Phase: 1 Type: CAPTURE Subtype: Result: ALLOW Config: Additional Information: MAC Access list Phase: 2 Type: ACCESS-LIST Subtype: Result: ALLOW Config: Implicit Rule Additional Information: MAC Access list Phase: 3 Type: FLOW-LOOKUP Subtype: Result: ALLOW Config: Additional Information: Found flow with id 19, using existing flow <--- Existing flow

Result: input-interface: inside input-status: up input-line-status: up Action: allow

## 篩選ICMP多點傳送流量

無法使用ACL過濾ICMP多點傳送流量。必須使用控制平面策略(ICMP):

Cisco錯誤ID CSCsl26860 ASA不過濾組播ICMP資料包

## 已知PIM組播缺陷

您可以使用Bug Search Tool尋找已知缺陷: <u>https://bst.cloudapps.cisco.com/bugsearch</u>

大多數ASA和FTD缺陷列在「Cisco Adaptive Security Appliance(ASA)Software」產品下:

| CISCO Products S                                                                                                    | upport & Learn Partners Events & Videos                                                                                                    |                |                  |                  |
|----------------------------------------------------------------------------------------------------|----------------------------------------------------------------------------------------------------|----------------|------------------|------------------|
| Bug Search Tool                                                                                                    |                                                                                                    |                |                  |                  |
| Search For<br>PIM                                                                                                    |                                                                                                    |                | ×                | (i)              |
| Product                                                                                                    |                                                                                                    | 2              | ~                |                  |
| Release                                                                                                    | Cisco Adaptive Security Appliance (ASA) Softwar                                                                                                    | e              | ^                | Select from List |
| Affecting or Fixed in Releases                                                                                                    | $\sim$                                                                                                    |                | (i)              |                  |
| 💾 Save Search 🔤 I                                                                                                    | Email Search                                                                                                    | Cle            | ear Search       |                  |
|                                                                                                    | 94 Results   Sorted by Severity                                                                                                    | Sort By:       | Show All         | $\sim$           |
| Filters Clear Filters                                                                                                    | CSCsy08778 no pim on one subif disables eigrp or                                                                                                    | n same physica | I of 4 ge module |                  |
| Severity Symptom: eigrp stops working on one subinterface, if "no pim" is issued on another subinterface which belongs to the same physical interface. Conditions: The physical interface belongs to the 4-GE module. If using the main-board |                                                                                                    |                |                  | the              |
| Show All $\sim$                                                                                                    | Severity: 2 Status: Fixed Updated: Nov 09, 2016 Cases:3 $\star$ $\star$ $\star$ $\star$ $\star$ (0)                                                                     |                |                  |                  |
| Status                                                                                                    | CSCtg52478 PIM nbr jp_buffer can be corrupted under stress<br>Symptom: memory corruption of pim nbr structure Conditions: multicast w/ PIM-SM and heavy traffic and CLI |                |                  |                  |

# 相關資訊

- ASA組播故障排除和常見問題
- Firepower管理中心多點傳送
- <u>Firepower組播標誌摘要</u>

### 關於此翻譯

思科已使用電腦和人工技術翻譯本文件,讓全世界的使用者能夠以自己的語言理解支援內容。請注 意,即使是最佳機器翻譯,也不如專業譯者翻譯的內容準確。Cisco Systems, Inc. 對這些翻譯的準 確度概不負責,並建議一律查看原始英文文件(提供連結)。